# DIRECT CARD PRINTER PR5350

# Service Manual

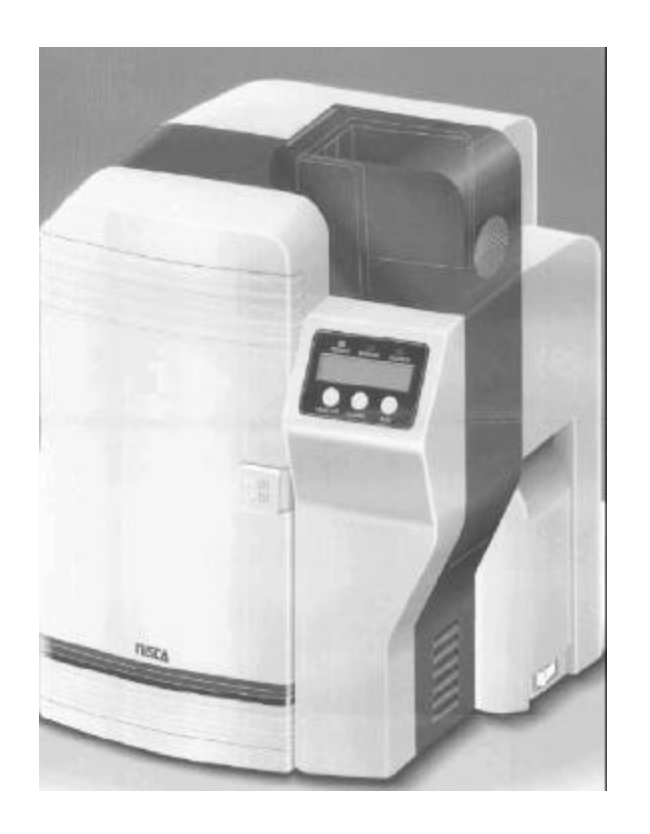

Ver. 1.0

Aug.'05

# Contents

### Section 1 Overview

1.Outline of Equipment

Description of Equipment
Basic Specifications

2.Mechanical Operation

Electrical Operation

Electrical Block Diagram
Main Circuit Board
Interface Board
Operation Panel Board
Mechanical Actuators

# Section 2 Setting Up

1.Setting Up
1.Caution for setting up
2.Space for installation
3.Connection to Host Computer
2.To put a ENCODER in the printer
1.Procedure to put in

# Section 3 Operation Panel

1.Overview
2.Description of Operation Panel
3.Internal Modes of Printer.

Operation of Service Mode
Structure of Service Mode menu
Description of Service Mode

4.Structure of Service Mode Menu

# Section 4 Maintenance

1.Maintenance List2.Method of Maintenance1.Cleaning Rubber Roller2.Applying grease to Pulley Shafts etc.

# Section 5 Replacement and Adjustment

1.Replacing Main Board
2.Adjustment after Main Board replaced
1.Adjusting the Print Position
2.Adjustment of Print Uniformity
3.Adjustment of Print Density
4.Adjustment of Sensor Level
3.Adjusting density of LCD Display
4.Adjustment for Card Thickness

# Section 6 Troubleshooting

1.Troubleshooting with the display on the LCD
1.Description for the message on the LCD and meeting of recovery
2.Checking and repairing of the troubles
3.Troubles on communication with PC
2.Errors which can not be checked on the LCD panel

3.Card JAM Locations

# Section 7 Appendix 1.Harness Connection

Harness Connection
 Electric Parts Layout
 Parts Guide

Section 1 Overview

# 1. 1 Outline of Equipment

1.1.1 Description of Equipment

This equipment is a full color card printer to print image, characters and protective overlay on a plastic card based on the data supplied from personal computer.

Printing method is dye sublimation heat transfer printing for color image and heat melted ink transfer printing system for characters (black) and protective overlay. With standard built in Flip Turn Block, both side printing is possible in single operation. Magnetic encoding is possible on the magnetic stripe of the card by connecting Magnetic Encoding Unit, which is available as an optional unit. Also, as an option, Heat Roller Unit is available for printing hologram coating and thicker protective overlay.

# 1.1.2 Basic Specifications

| Printing method               | Image Area: Dye Diffusion Thermal Transfer<br>Character Area: Molten Type Thermal Transfer<br>Protective Layer: Molten Type Thermal Transfer              |
|-------------------------------|----------------------------------------------------------------------------------------------------|
| Printing Media                | PVC Card ( <i>Recommended Card by NISCA</i> )<br>Size:Conform to JIS X 6301 (ISO standard CR -80)<br>Thickness:Conform to JIS X 6301(ISO standard CR -80) |
| Printing<br>Resolution        | 300dpi ( 11.81dots/mm)                                                                                                    |
| Printing<br>Grayscale         | Input:256 grayscale for each colors R,G and B<br>Output:256 grayscale control for each colors C,M and Y                                                   |
| Printing Size                 | Max. 85.5mm(card longitudinal)<br>× 54mm(card transverse direction)                                                                                       |
| Printing<br>Arrangement Area  | Max. Entire are a                                                                                                    |
| Printing Speed                | 45seconds per card excluding communication time at the whole area printed as mentioned above.                                                             |
| Supply method<br>and capacity | 100 cards (card thickness:0.76mm) ;supplied automatically                                                                                                 |
| Interface                     | SCSI or USB 2.0 (Fixed in factory)                                                                                                    |
| Power supply                  | AC 100~ 240V 50/60Hz                                                                                                    |
| Power<br>consumption          | 120W max.                                                                                                    |
| Equipment<br>dimensions       | 421mm(H) × 271mm(W) × 331mm(D)<br>(excluding Stack Box)                                                                                                   |
| Equipment weight              | 13kg:Main body<br>13.8kg:Including optional magnetic encoder                                                                                              |

#### 1.2 Mechanical Operation

This equipment consists of Card Supply Block, Flip Turn Block, Card Ejection Block, Card Encoding Block and Card Rejection Block.

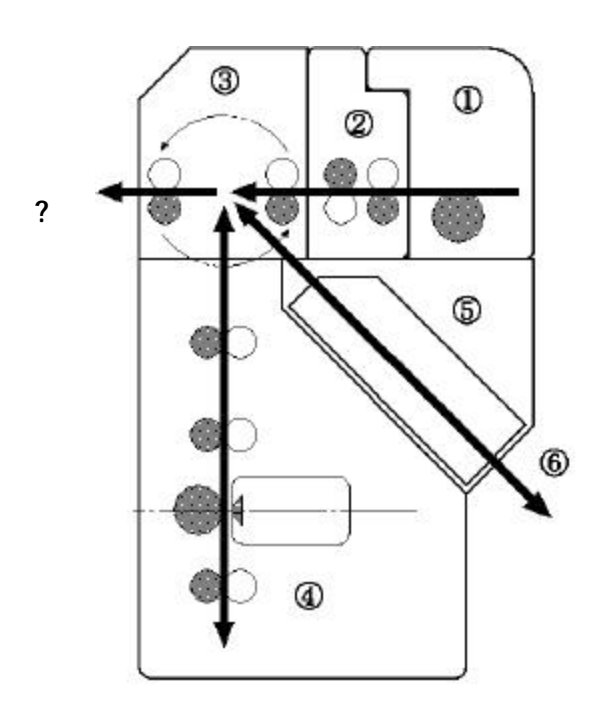

### ? Card Supply Block

Card Supply Box can contain up to 100 pcs of standard plastic cards (0.76mm thick) so that a continuous printing of high volume card is possible. The box is made of a transparent plastic for easy checking of the remaining card supply and protecting the cards from dust. The card is fed from the bottom of the pile and automatically transported in the printer. A weight plate is provided to ensure the positive feeding of cards when the remaining cards becomes low. Card separation is done by the gate at the entrance, which can be adjusted to various thickness of cards.

? Card Cleaning Block

There are two rubber rollers with sticky surface to remove dust .One is for front side of a card and the other is for back side of the card. Since this printer has this feature it is possible to make printing process faster and clear at dual side printing. It is necessary to clean them periodically to let them keep this performance. See section4 for how to clean them.

#### ? Flip Turn Block

Turns the card for both side printing. This block also serves to switch the card path to Print Block, Eject Block and Reject Block. It is possible to rotate the this block manually. Never touch the part besides green color part when you need to rotate this block manually.

#### ? Print Block

The card moves back and forth in the Print Block 5 times to be printed with 3 colors, black and overlay. Print Block consists of Card Transport Module, Print Head Module and Ribbon Feed Module.

In the Card Transport Module, the card is transported by two pairs of capstan rollers placed in front and behind platen roller. While printing, the nip release mechanism works to eliminate the shock of the card entering the printing block and provide a smooth and clear printing. Each roller is precisely driven by stepping motor to minimize the color deviation and the side of the card is controlled to limit skew. A high resolution (300 dpi) thermal head is used in the Print Head Module for clear and high quality image printing. An even pressure is given to the thermal print head by two coil spring located at both end of the head to maintain uniform contact to the card. The thermal head is assembled in one independent unit so that the replacement is made very easy. Also a user can replace the print head and ribbon at front side by featuring front access system.

Ribbon Feed Module has Feed Bobbin, Transport Roller, Take-up Bobbin and driven by each independent torque limiter so that the ribbon can be fed with constant tension for stable printing. Take up bobbin is driven at two speeds, slow for printing and high for non-printing, which makes the efficient operation possible.

#### ? Card Encode Block

Magnetic Encode Unit, IC Encode Unit, etc are available for this printer as optional unit. By mounting the Encode Unit, printing of image and characters, encoding Magnetic ( or IC) data can be processed in one operation in one equipment. As the Encode Unit can be mounted in the Printer, it does not require additional desk space.

#### ? Card Reject Block

If a trouble occurs while printing, the printer stops automatically. In such case, by pressing "Clear" key, the card currently being printed will be ejected through Reject Exit.

#### ? Card Ejection Block

Card Ejection Block has a transparent card stack box. The printed cards are ejected in this box and stacked (100 cards of standard thickness).

The box has a cut out for easy removal of the printed cards.

# 1.3 Electrical operation

# 1.3.1. Electrical Block Diagram

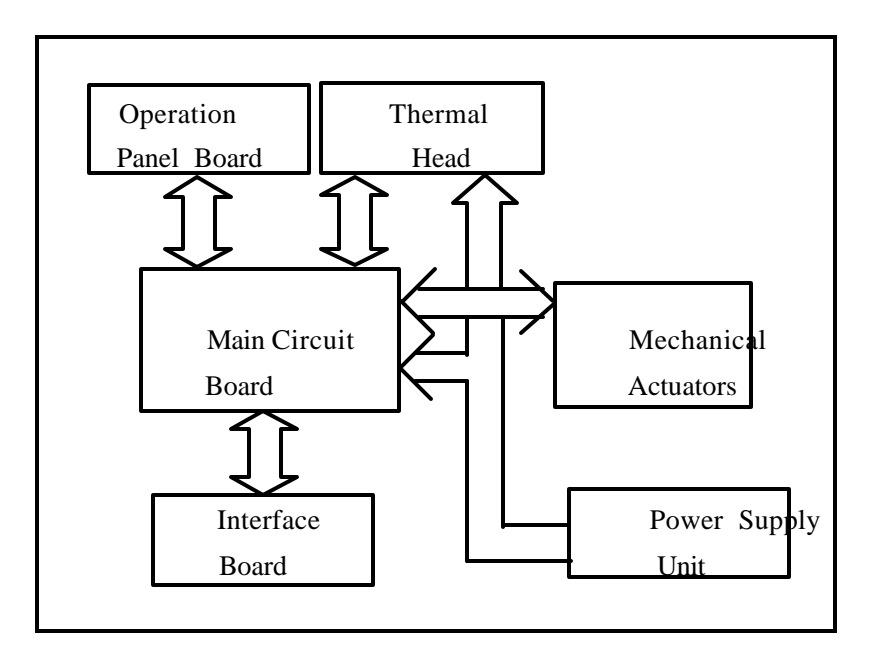

Printer Unit Block Diagram

The Printer Unit is controlled and driven with the following components.

? Main Circuit Board (PBA-MAIN)

Receives commands and data from the host through SCSI interface and controls the operation of the Printer Unit, also controls the thermal print head according to the image data.

- ? Interface Board (PBA-I/F- SCSI or PBA-IF-USB) Controls the SCSI or PARALLEL interface.
  - For SCSI :It has connector and terminator switch for SCSI interface and has connector for optional units.
- For USB : It has a connector for USB interface and has connector for optional units
- ? Operation Panel Board (PBA-OPEPANE)
- Constituted with LCD, LED, Push Buttons, and controlled by the Main Circuit Board.
- ? Power Supply Unit

Supplies DC24V, and DC5V to the Printer Unit and Optional Unit.

? Thermal Head

Supplies head energy for printing the image, characters and OP (over coat).

### ? Mechanical Actuators

Consists of sensors and the motors to transport the cards.

# 1.3.2 Main Circuit Board (PBA-MAIN)

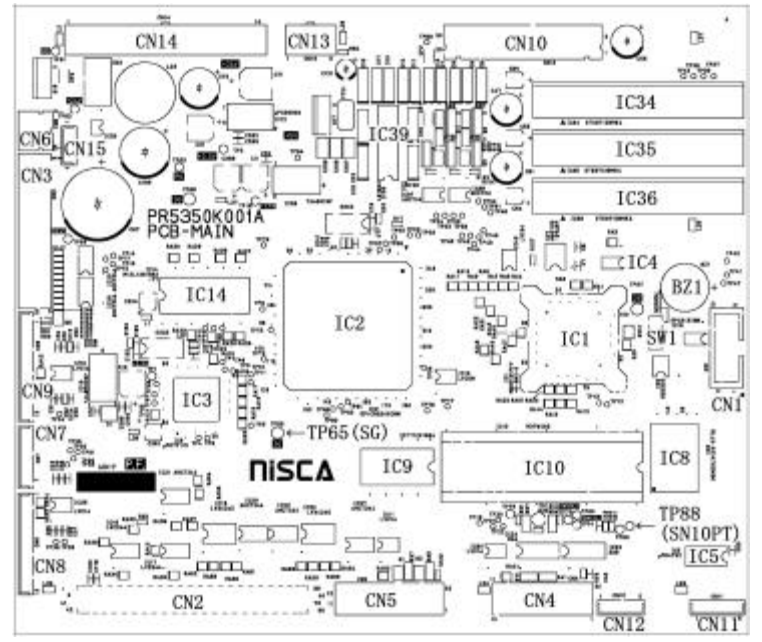

There are CPU Block, Memory Block, Actuator Control Block.

Following items are the main components:

? 32 bit CPU (IC1)

32 bit single chip micro processor, activated on the clock of 12.5 MHz

? Flash Memory(IC8)

A memory of 4 M bytes for storing the firmware. It can be downloaded through the SCSI or USB interface.

? SRAM(IC9)

1 M byte memory to be used for cash memory of CPU(IC1).

? EEPROM (IC4)

4K byte memory to record total frame number, number of errors, setting values of the specific unit, etc.

# ? Serial interface driver (IC33)

Translated the signal of CPU to RS232C for communication with the built-in encoder unit.

# ? SDRAM (IC14)

Memory of 16 M byte which stores the data of RGB +characters for 2 frames.

# ? DSP (IC3)

Digital Signal Processor works for color changing or enhance of edge of an image.

? Control IC (IC2)

A Gate array to control the printer activated on the clock of 20 MHz. This IC controls following items by setting from CPU

> To control the transfer of the image data to DRAM and also image rotating function.

- > To control the thermal head
- > Interface for SCSI or USB 2.0 control IC
- > To control the LCD
- > To supply driving signals for PM 1-3
- > To generate the control signal for DM1
- > To control sensors
- 1.3.3 Interface Board (PBA-I/F)

Interface board applies to SCSI-2 or USB 2.0 standard.

<SCSI 2 type interface board>

There are two "half 50" pin connectors on the interface board. Also, there is a connector for connecting the optional device.

? Serial interface driver (IC4)

Translates the signal of CPU to RS422 level for the communication with the attached optional equipment.

? SCSI Controller (IC2)

Operates on the clock frequency (OSC1) of 20MHz and controls SCSI bus.

? SCSI terminator (IC3)

An active terminator IC supporting the SCSI specification, which terminates the SCSI

bus by the input of the switch (SW2) located on the backside of the printer.

<USB 2.0 type interface board>

There is B type connectors on the interface board. Also, there is a connector for connecting the optional device.

? Serial interface driver (IC2)

Translates the signal of CPU to RS422 level for the communication with the attached optional equipment.

? USB controller (IC1)Controls the interface USB 2.0 bus. (generated by OSC1)

# 1.3.4 Operation Panel Board (PBA-OPEPANE)

Operation Panel is used to indicate the current status of the Printer to the operator, to change setting, execute printing, and clearing errors.

# ? LCD (IC1)

LCD panel of 16 characters \* 2 lines. Displays the condition of the printer, setting and changes of values, error messages, etc.

- ? LED1 LED3 Indicate the Printer condition to operator.
- ? SW1 SW3

Switches for operator to operate the Printer.

Note: Details of operating the Operation Panel is explained in Section 3, Operation Panel.

# 1.3.5 Mechanical Actuators

The Printer Mechanism consists of Sensors and Motors, etc.

| Symbol | Component      | Function                                                                                |
|--------|----------------|-----------------------------------------------------------------------------------------|
| SN1    | Optical Sensor | Detection of card empty at Card Supply Block.                                           |
| SN2    | Optical Sensor | Detection of card position<br>(Just before Cleaning Roller).                            |
| SN3    | Optical Sensor | Detection of card position<br>(Just before Flip Turn Unit).                             |
| SN4    | Optical Sensor | Detection of card position<br>(Just before Print Block).                                |
| SN5    | Optical Sensor | Detection of card position<br>(to detect the leading edge of a card).                   |
| SN6    | Optical Sensor | Detection of the home position of Flip Turn unit.                                       |
| SN7    | Optical Sensor | Detection of the angle of Flip Turn unit.                                               |
| SN8    | Optical Sensor | Detection of length of ribbon fed.<br>(taking up side)                                  |
| SN10   | Optical Sensor | Detection of mark on the ribbon.                                                        |
| SN11   | Optical Sensor | Detection of print head position.                                                       |
| SN12   | Optical Sensor | Detection of print head position.                                                       |
| SN13   | Micro switch   | Detection of open/close of Front Cover.<br>(with interlock function)                    |
| SN14   | Micro switch   | Detection of open/close of Top Cover.<br>(with interlock function)                      |
| SN15   | Optical Sensor | Detection of card position<br>(just before encoder) only available when Encoder<br>set. |
| SN18   | Optical Sensor | Detection of length of ribbon fed.<br>(supply side)                                     |

<Output Mechanisms>

| Symbol | Component   | Function                                      |
|--------|-------------|-----------------------------------------------|
| DM1    | DC Motor    | Rolls up Ink Ribbon.                          |
|        |             | Moves (up/down) Thermal Head                  |
| PM1    | Pulse Motor | Drives rotation mechanism in Flip Turn Block. |
|        |             | Transports a card (Card Supply Block)         |
| PM2    | Pulse Motor | Transports a card (Flip Turn Block)           |
| PM3    | Pulse Motor | Transports a card (Print Block)               |
| HFAN   | Fan Motor   | Cools Thermal Head.                           |
| DFAN   | Fan Motor   | Cools Power Supply.                           |

# Section 2 Setting Up

- 2. 1 Setting Up
- 2.1.1 Caution for setting up

Dusty place must be avoided for using this equipment because the printing system of this printer is especially sensitive to dust. When printing on the card with magnetic stripe, do not place the printer at near the equipment which is emitting magnetic field. Other than above, use general caution for setting up other OA equipments and choose proper place with proper environment. For further details, please read operation manual.

2.1.2 Space for installation

The space for the operation as shown in the illustration should be provided.

- ? At least 50 cm( 20 inch) of clearance should be kept for the Top Cover.
- ? Table to place the printer should be able to hold minimum 14Kg( 31lbs) and have flat top and 4 rigid legs.
- ? It should not incline more than 1? .

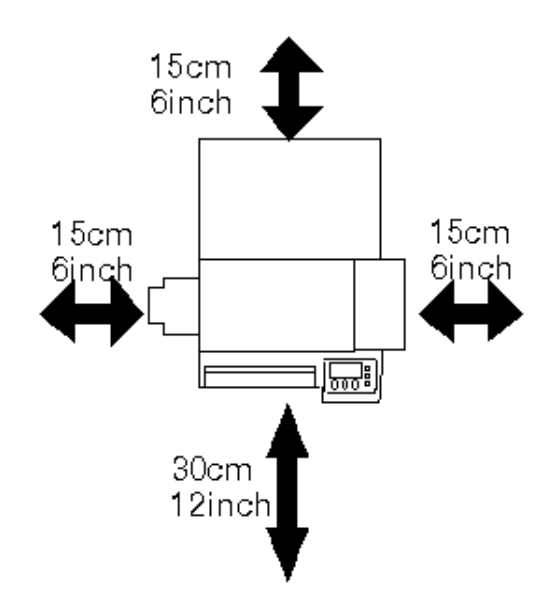

2.1.3 Connection to Host Computer with SCSI or USB

<SCSI type interface>

1) Connection of SCSI Cable Connect the Printer, PC and Peripheral Units with SCSI Cable.

The Printer is equipped with two female connectors of 50 Pins (half type) of SCSI specification. Use suitable SCSI cable with suitable connectors to match the PC and Peripheral Units.

Note 1: Total length of the SCSI cable should be within 6 meters.

To ensure stable operation, within 4 meters is recommended.

- Note 2: Please use the SCSI II specification high impedance cable. In case of daisy chain connection, operation may become unstable unless all cables are SCSI-II specification.
- Note 3: Turn OFF power switches of the Printer, PC and all units when connecting the cable. The retaining hook should be securely latched.
- Note 4: On the backside of the Printer, OPTION CONNECTOR located next to SCSI connectors is the connector for the Optional Units of this card printer only. Do not connect any other unit. It may cause a trouble.

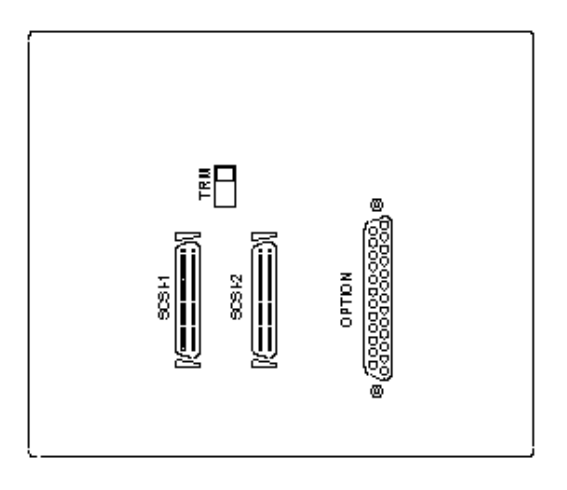

Interface connectors

2) Setting internal SCSI Terminator.

The Printer has Active Terminator for SCSI-I and SCSI-II. When using the Terminator, turn the switch at the back of the Printer ON (upper side). (Turn OFF the power switch when operating this.)

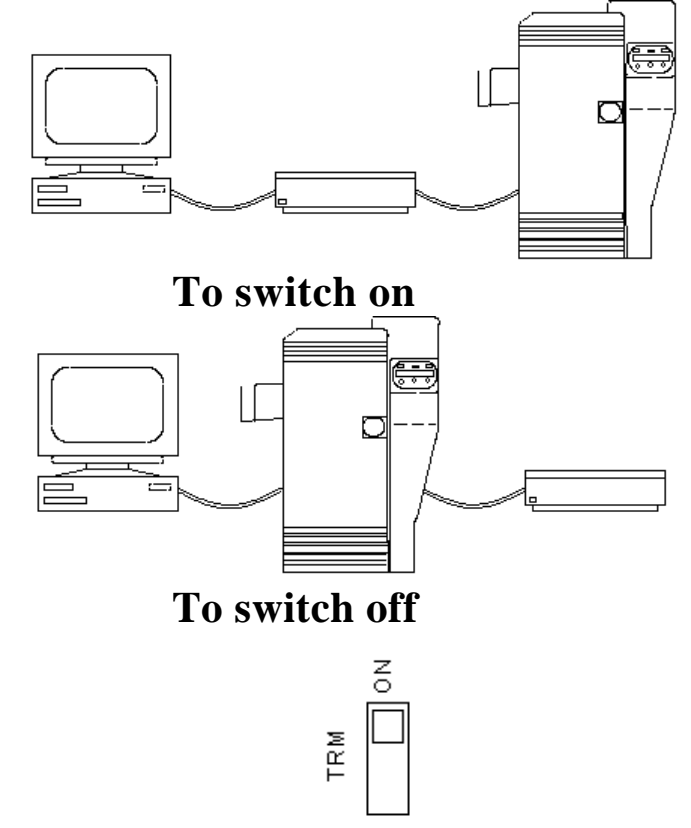

# **Appearance of Terminator switch**

3) Setting SCSI ID Number

The SCSI ID number can be freely selected from 0 to 7 through the operation panel of the printer.

Default ID setting is 4.

- Note 1: Do not set the same ID number as the PC and other peripheral units. ( It may cause a trouble.) When setting, check the ID numbers of the other units.
- Note 2: When setting the ID number, turn OFF the power switches of PC and all other peripherals.

<USB type interface>

1) Connection of USB Cable

Connect the Printer, PC and Peripheral Units with USB 2.0 Cable.

The Printer is equipped with B type connector

- Note 1: Turn OFF power switches of the Printer, PC and all units when connecting the cable.
- Note 2: On the backside of the Printer, OPTION CONNECTOR located next to USB connector is the connector for the Optional Units of this card printer only. Do not connect any other unit. It may cause a trouble.

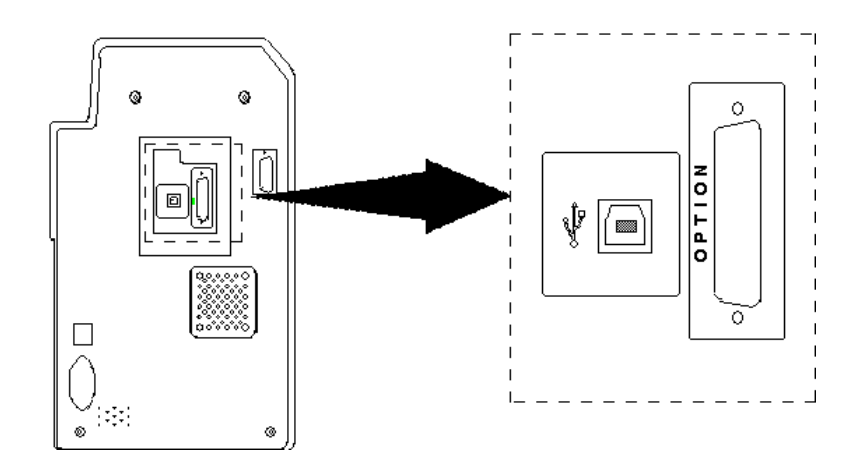

### 2.2 Installation of the Encoder Unit

- 2.2.1 Installing steps
  - Step 1 Turn OFF the printer power source.
  - Step 2 Remove RIGHT-COVER. (Remove 2 x M-4 screws)
  - Step 3 Take the screw off to take out a slide for a card rejected .
  - Step 4 Insert the ENCODER into the encoder space of the printer with connecting the two harnesses from the printer.
  - Step 5 Fix the ENCODR with the screw of which was removed in Step3.
  - Step 6 Put the small Exsit Cover on the RIGHT-COVER with two screws. The Exit Cover and two screws are supplied with ENCODER.
  - Step 7 Put the RIGHT-COVER back to the printer and fix with 2 x M-4 screws

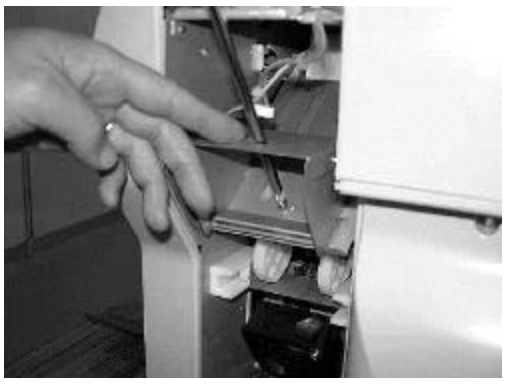

Step 3

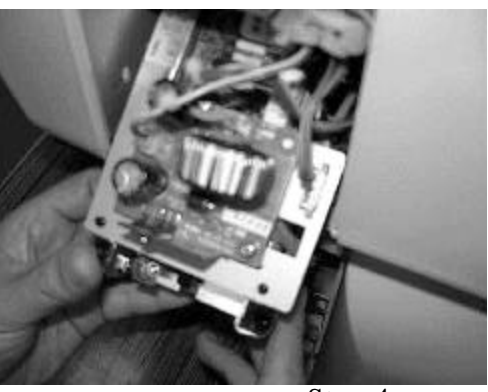

Step 4

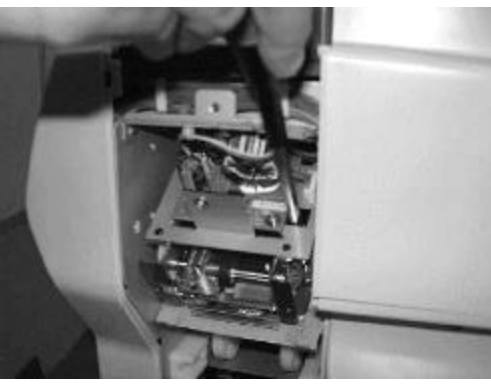

Step 5

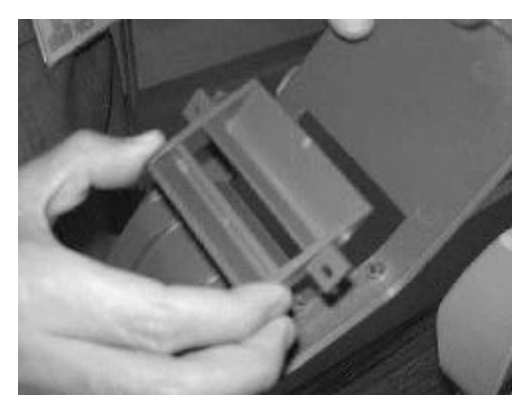

Step 6

# Section 3 Operation Panel

# 3.1 Overview

Operation panel of PR5300 is used as a communication interface with the operator. The Operation Panel has functions to display the printer setting such as image memory mode, ink ribbon selection etc and to check the condition of the printer operation such as finding the cause of error for trouble shooting, Printer adjustment, che cking condition of operation etc as well as to show the current operating status of the printer.

# 3.2 Description of Operation Panel

Refer to Section 4 of the Operation Manual of PR5350.

# 3.3 Internal Modes of Printer

There are three Operation Panel Modes for PR5350 as following

- 1. Normal mode Display the current operating status, such as error, of the Printer during the print operation. The Printer is in this mode when the power is turned ON. Refer to Operation Manual of PR5350 for the actual operation.
- 2. User mode This mode is used to set the Printer conditions such as setting of image memory, ink ribbon selection etc. Also, used to show the information such as the ROM version etc. For the operation refer to the Operation Manual. In this section of this booklet, print mode only is explained.
- 3. Service Adjustment of the Printer, such as the print density etc, is done in this mode. Also, this mode is used for analyzing the cause of troubles such as checking the condition of sensors and operation of individual actuators. Details of this mode is described in this section.

#### 3.3.1 OPERATION OF SERVICE MODE

Service mode is the mode for the service person to adjust and check performance of the printer. The image data in the printer is cleared when switched to and from the service mode.

Switching to Service Mode

- ? To switch to service mode,
- 1. Return from the other mode to Normal Mode.
- 2. In the idle or error mode, keep the MENU key pressed till it becomes Command Reception Mode. ("Input Command" appears on the LCD panel)
- While pressing the MENU key, press EXE and CLEAR keys alternately (about 8 times) till the display changes from "Input Command" to "Service Mode".
- 4. Release the MENU key.
- ? Moving in the Same Directory

To move in the directory, press MENU key to change the menu. MENU will change in the set order when the key is pressed.

- ? Execution of a menu See section 3.3.2 and 3.3.3 for operation of current menu.
- ? Moving to the Lower Layer Directory

To enter into the directory of the lower layer from the present layer, press EXE key at the appropriate menu.

? Returning to the Upper Layer Directory

To go one layer higher than the present, switch the menu to "Return to Parent Menu" and press EXE key.

? Returning to Normal Mode Switch the menu to "Return to Normal Mode" and press EXE key or switch the menu to "Return to Parent Menu" and press CLEAR key.

#### 3.3.2 Menu Structure of Service Mode

The Menus of Service Mode are as follows. The part in rectangle will be displayed only when the referred optional units are connected.

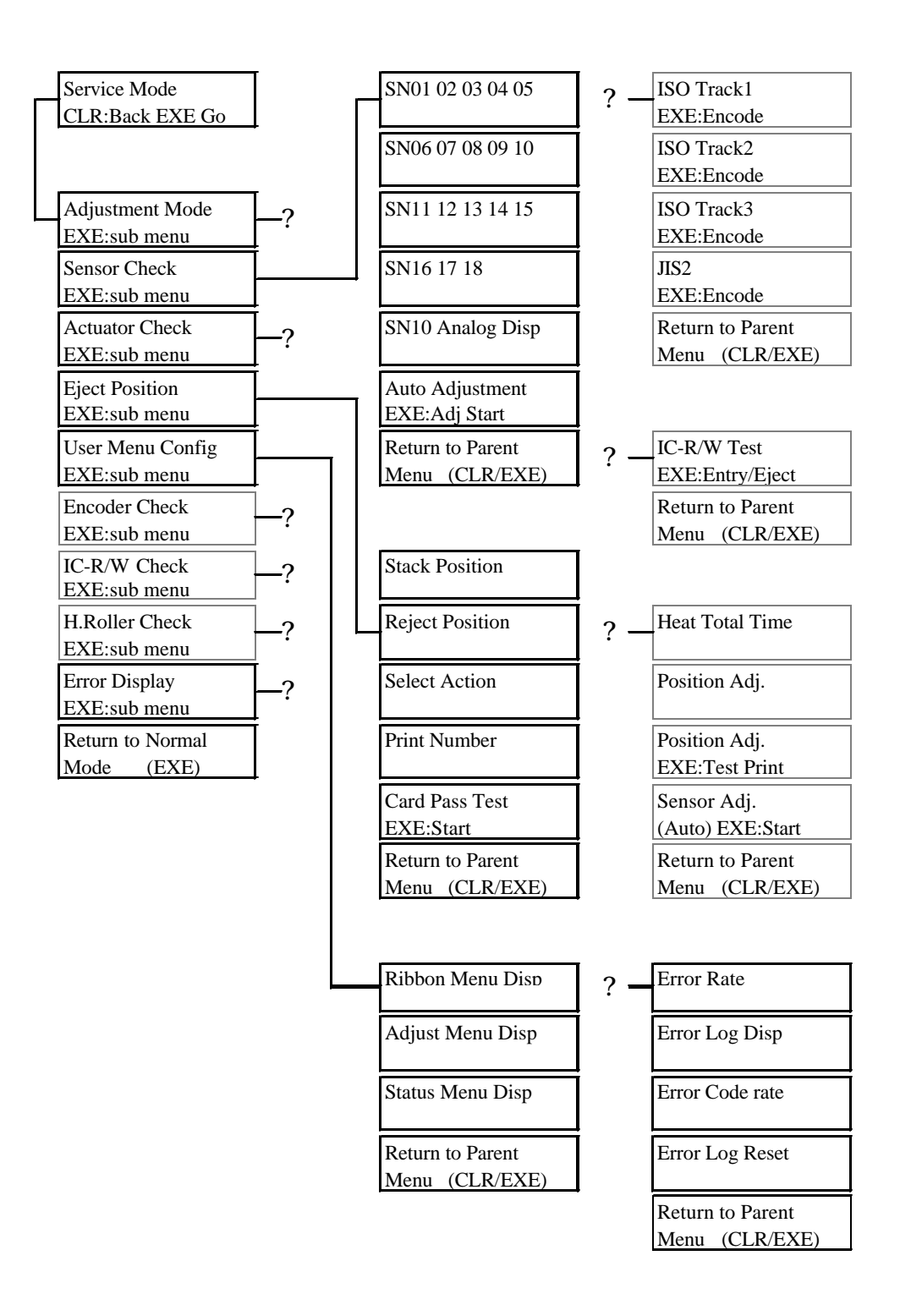

| —? Г                               | OD Adj. Color                      | ? –      | Data Cut Enable                                  |
|------------------------------------|------------------------------------|----------|--------------------------------------------------|
| OD Adjustment                      | Zero Adj. Color                    |          | Cut Size Adjust.                                 |
| EXE:sub menu                       |                                    |          |                                                  |
| Position Adj.                      | OD Adj. Black                      |          | Return to Parent                                 |
| EXE:sub menu                       | -                                  |          | Menu (CLR/EXE)                                   |
| Uniformity Adi.                    | Zero Adi. Black                    |          |                                                  |
| EXE:sub menu                       | , i i ji i i i                     |          |                                                  |
| Expanded Dt Adj.                   | OD Adj. Clear                      | <b>)</b> | Ribbon Sens Posi                                 |
| EXE:sub menu                       |                                    | :        |                                                  |
| Sensor Posi Adi?                   | Zero Adi. Clear                    |          | Sensor to Head                                   |
| EXE:sub menu                       |                                    |          | EXE:Test Print                                   |
| LCD Adjustment?                    | Color Adjustment                   |          | Return to Parent                                 |
| EXE:sub menu                       | EXE: Test Print                    |          | Menu (CLR/EXE)                                   |
| F.Turn Angle Adj ?<br>EXE:sub menu | Color Adjustment<br>EXE:Test Print |          |                                                  |
| Return to Parent                   | Color Adjustment                   | 2 _      | LCD Adjustment                                   |
| Menu (CLR/EXE)                     | EXE:Test Print                     | ·        |                                                  |
|                                    | Return to Parent                   |          | Return to Parent                                 |
|                                    | Menu (CLR/EXE)                     |          | Menu (CLR/EXE)                                   |
|                                    | Horizontal Adj.<br>Vertical Adj.   | ? –      | Home Angle Adj<br>F.Turn Ang.(PM1)<br>EXE:F_HOME |
|                                    | Black Shift Adj.                   |          | Pickup Angle Adj<br>(Auto) EXE:Start             |
|                                    | Position Adj.                      |          | Return to Parent                                 |
|                                    | EXE:Test Print                     |          | Menu (CLR/EXE)                                   |
|                                    | Black Shift Adi                    |          |                                                  |
|                                    | EXE:Test Print                     |          |                                                  |
|                                    | Return to Parent                   |          |                                                  |
|                                    | Menu $(CLR/EXE)$                   |          |                                                  |
|                                    | Monu (CER/EME)                     |          |                                                  |
|                                    |                                    |          |                                                  |
|                                    | Uniformity Lower                   |          |                                                  |
|                                    | Uniformity Center                  |          |                                                  |
|                                    | Uniformity Upper                   |          |                                                  |
|                                    | Uniformity Adi.                    |          |                                                  |
|                                    | EXE:Test Print                     |          |                                                  |
|                                    | Return to Parent                   |          |                                                  |
|                                    | Menu (CLR/EXE)                     |          |                                                  |
|                                    |                                    |          |                                                  |

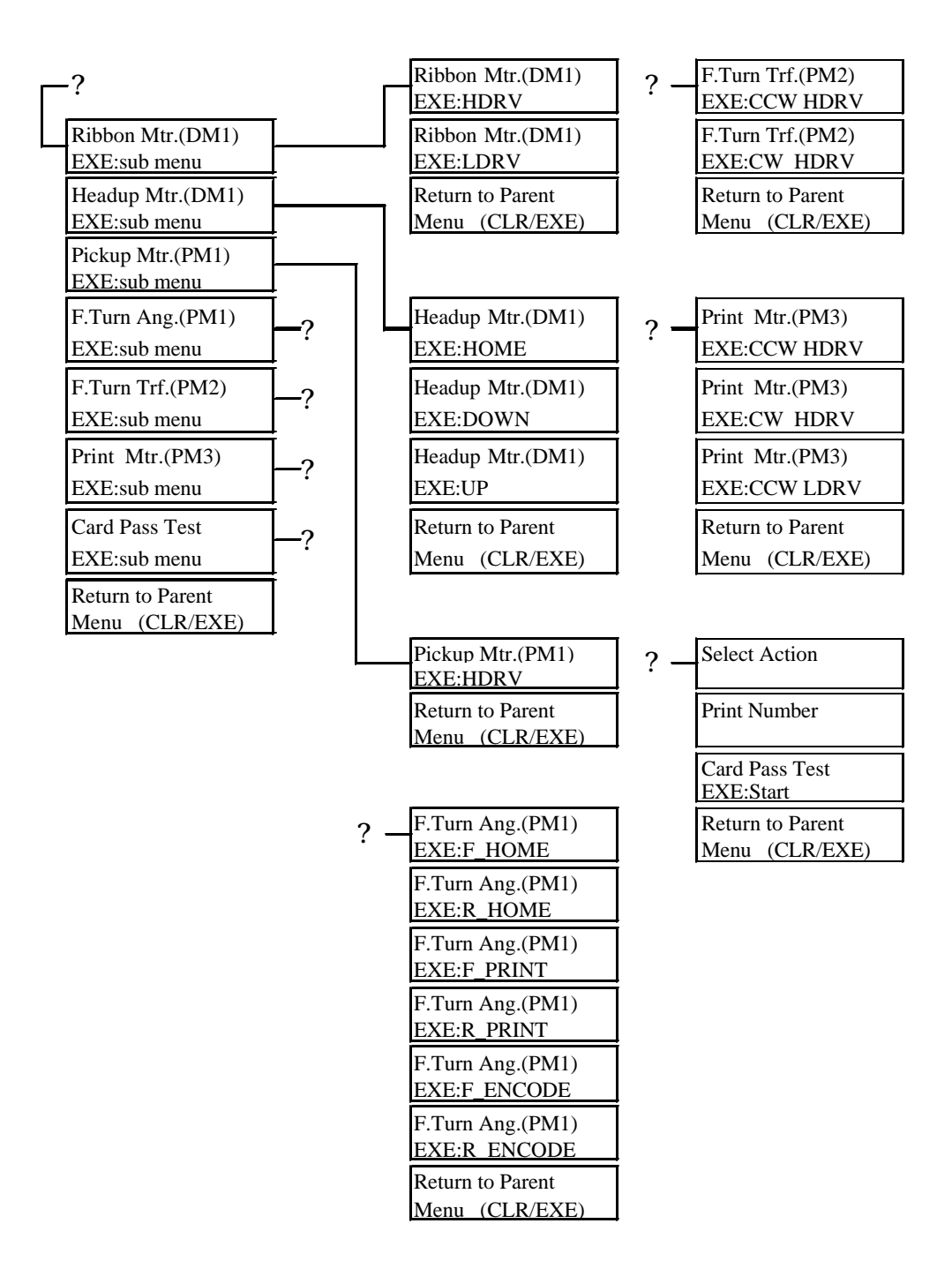

#### 3.3.3 Description of Service Mode

(Adjustment Mode: printer adjustment menu) Adjusting maximum optical density and print position etc.

Note: Do not make the value higher or lower than you need. It may cause trouble.

\*Optical Density (OD) Adjustment Menu

OD Adj. Color: OD Adjustment for color imageOD Adj. Black: OD Adjustment for BlackOD Adj. Clear: OD Adjustment for Clear (over coat)Clear key: Make image lighter (Min. value :-7)Exe key: Make image darker (Max. value :7)

\*Pre-heat Adjustment Menu

| Zero Adj. Color | : | Pre-heat Adjustmen | nt for color print             |
|-----------------|---|--------------------|--------------------------------|
| Zero Adj. Black | : | Pre-heat Adjustme  | nt for Black print             |
| Zero Adj. Clear | : | Pre-heat Adjustmen | nt for Clear (over coat) print |
| Clear key       | : | Decrement Value    | (Min. value :-7)               |
| Exe key         | : | Increment Value    | (Max. value :7)                |

According to a card. In case that color come out even there is no data transferred or color do not come out well, then use this adjustment.

# \*Print position adjustment

| Horizontal . | Adj. : | Position adjustment | for horizontal direction               |
|--------------|--------|---------------------|----------------------------------------|
|              |        | 0.085mm/digit (see  | figure below for adjustment direction) |
| Clear        | key :  | Decrement Value     | (Min. value :-50)                      |
| Exe          | key :  | Increment Value     | (Max. value :50)                       |

#### \*Print position adjustment

| Vertical Adj. | : | Position adjustment for | vertical direction                  |
|---------------|---|-------------------------|-------------------------------------|
|               |   | 0.085mm/digit (see fig  | ure below for adjustment direction) |
| Clear key     | : | Decrement Value (M      | in. value :-16)                     |
| Exe key       | : | Increment Value (M      | ax. value :16)                      |

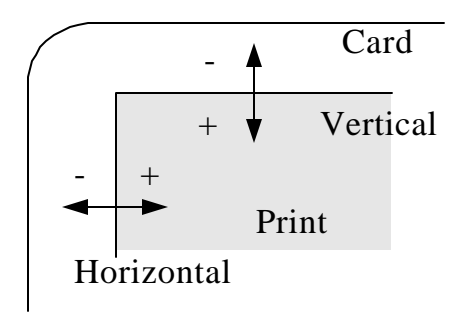

\*Adjustment for divergence between image and text.

Black shift Adj.: Adjustment for card transportation length for beginning point of<br/>printing<br/>Transportation length 0.1% (+: increment length)Clear key: Decrement Value (Min. value :-50)<br/>Exe keyExe key: Increment Value (Max. value :50)

Note: Use this Adjustment when there is difference on beginning point of printing between color image and black text, and a part or whole print area is overlapped.

Note: This menu is not for adjusting beginning point of printing.

\*Adjustment for uniformity of optical density

Uniformity Lower<th::</th>:Uniformity adjustment on lower area of a cardUniformity Center:Uniformity adjustment on middle area of a cardUniformity Upper:Uniformity adjustment on upper area of a cardClear key:Decrement ValueExe key:Increment Value(Max. value :9)

Note: To increment value, an image will be lighter.

Note: Use this menu to make density even for three area framed in blue line.

Note: This menu is not available to adjust the divergence of density in direction of card transportation.

\*Set the printing on right edge of a card

Data Cut Enable : Set the data cut function enable or disable when a printer detect the right edge of a card

Clear key : N/A Exe key : enable (ON) or disable (OFF)

Note: Set this function enable if this function does not affect the card design. Because ink ribbon might be cut out by heat of print head when printing on out of a card.

\*Adjustment for the position of right edge of a card

Data Cut Adjust. : Adjustment for the position of data cut off 0.085mm/digit Clear key : decrement value (Min.-50) Exe key : increment value (Max.50)

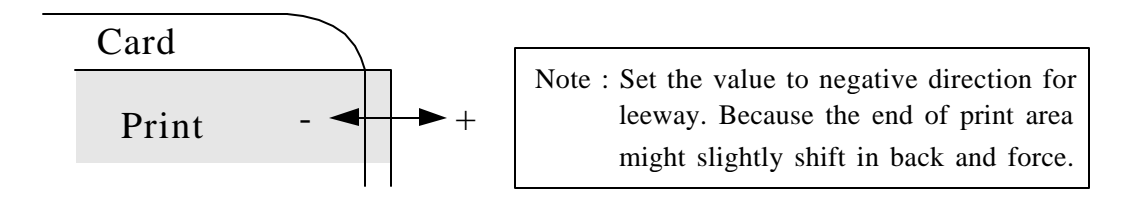

\*Adjustment for print start position of ink ribbon

Ribbon Sens. Posi. : Adjustment for print start position of ink ribbon

| XX        | : Adjustment value                       |
|-----------|------------------------------------------|
| YY        | : distance between sensor and print head |
|           | 0.5mm/digit                              |
| Clear key | : decrement value (Min9)                 |
| Exe key   | : increment value (Max.9)                |

Appearance of the ribbon (After Printing)

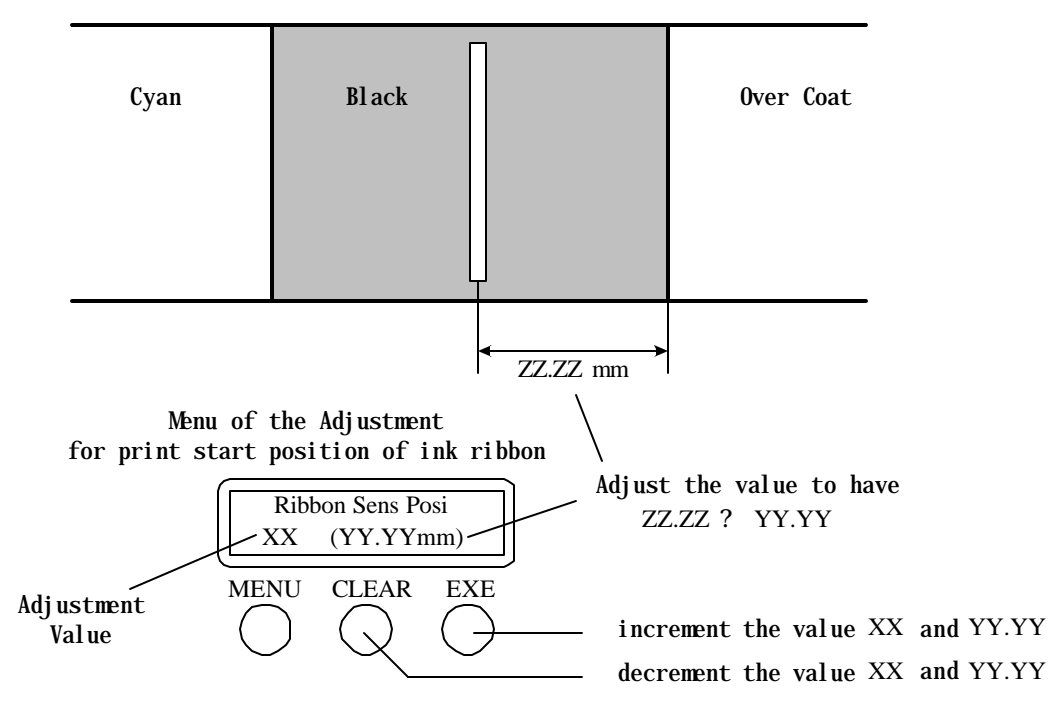

\*Adjustment of the density of LCD panel

LCD Adjustment

| Clear key | : Lighter (min3)  |
|-----------|-------------------|
| Exe key   | : Darker (max. 3) |

\*Adjustment of the angle of Flip Turn unit

Home Angle Adj. : Adjustment of the angle for the horizontal position of Flip Turn unit

|           | ( 0.5 degree/digit)        |
|-----------|----------------------------|
| Clear key | : decrement value (min5)   |
| Exe key   | : increment value (max. 5) |

Note : Adjust the angle correctly. Otherwise it may cause

\*Adjustment of the angle of Flip Turn unit (F/T) in case of card picked up

Pickup Angle Adj. : Adjustment the value to revise the angle of the F/T when card picked up.

Clear key : N/A Exe key : Start auto adjustment function

This menu is for the adjustment to revise the angle of F/T. Because F/T may rotate slightly in not intention when picking up a card. In case of any error happens or F/T rotate beyond the limit while auto adjustment, Auto adjustment will finish as error. When F/T rotate beyond the limit, check the tension of drive belt for F/T.

(Sensor Check)

This menu to display the sensor outputs and automatic sensor adjustment. Used to check the condition of the printer when troubleshooting.

\*Sensor level display menu

| SN 01 02 03 04 05 | : Display of status on sensor 01 02 03 04 05 |
|-------------------|----------------------------------------------|
| SN 06 07 08 09 10 | : Display of status on sensor 06 07 08 09 10 |
| SN 11 12 13 14 15 | : Display of status on sensor 11 12 13 14 15 |
| SN 16 17 18       | : Display of status on sensor 16 17 18       |
| Clear key         | : N/A                                        |
| Exe key           | : N/A                                        |

\*Display of analog value on the sensor for ribbon detection

SN 10 Analog Disp. : Display of amount of light of sensor for ribbon mark detection

Clear key : Decrease the amount of light

Exe key

: Increase the amount of light

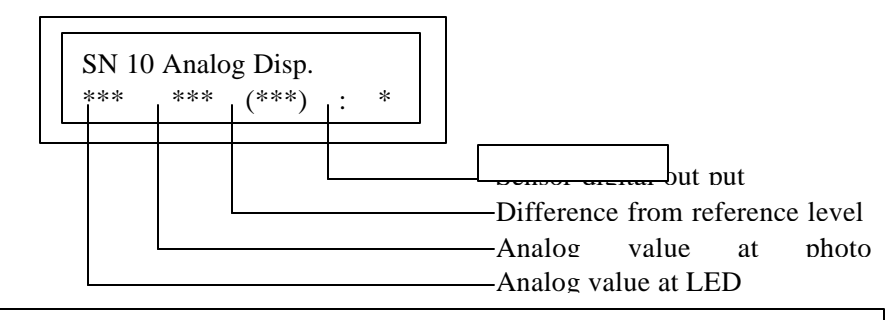

Note : Use this menu only when checking the status of the sensor in error occurred, nevertheless it can be changed out put level.

Note : Since this mode is for just checking , The value adjusted in this mode does not memorize in the printer.

\*Auto adjustment menu for ribbon detection sensor

| Auto Adjustment             | :   | Auto Adjustment for ribbon   | detection | sensor |
|-----------------------------|-----|------------------------------|-----------|--------|
| Clear key                   | :   | N/A                          |           |        |
| Exe key                     | :   | Execute auto adjustment      |           |        |
| Note : Execute this menu af | ter | taking ribbon cartridge out. |           |        |

Note : Must execute this menu when sensor and/or main board replaced.

Actuator check (Activate the actuators individually ) This menu is for checking the actuators when troubles occur

| This menu is for checking the actuators when troubles occur.           |
|------------------------------------------------------------------------|
| Note : Remove the card remained in the printer, otherwise it may cause |
| trouble.                                                               |
| *Action of transferring Ink ribbon                                     |
| Ribbon Mtr (DM1) $\cdot$ Winding up the ink ribbon for limited time    |

| Ribbon Mtr.(DM1) | : winding up the ink ribbon for limited time         |
|------------------|------------------------------------------------------|
| HDRV             | : High speed action (100mm/s)(*)                     |
| LDRV             | : Low speed action (50mm/s)                          |
| Clear key        | : Quit action                                        |
| Exe key          | : Start action                                       |
|                  | *the speed change to 50mm/s at 50mm before stopping. |
|                  |                                                      |

Note : Must execute this menu in Ribbon put in the printer.

\*Action of head up/down

| oon can |
|---------|
|         |
| ł       |

Note : Do not activate the platen roller at the print head is down position, otherwise it may cause a print head and/or platen roller damaged.

| *Action of supply roller<br>Pickup Mtr.(PM1)<br>HDRV<br>Clear key | <ul> <li>activate a supply roller for limited time</li> <li>High speed (300mm/s)</li> </ul> |
|-------------------------------------------------------------------|---------------------------------------------------------------------------------------------|
| Exe key                                                           | : stop                                                                                      |
| Note : Must execute this                                          | menu without cards in the card hopper.                                                      |

| *Action of Flip Turn unit (F | T) rotation                                               |
|------------------------------|-----------------------------------------------------------|
| F.Turn Ang(PM1)              | : Rotate FT to set direction                              |
| F_HOME                       | : Forward phase at home position (supplying. HR. normal   |
| ejection)                    |                                                           |
| R_HOME                       | : Reverse phase at home position (HR. normal ejection)    |
| F_PRINT                      | : Forward phase at print position (print. IC encoding)    |
| R_PRINT                      | : Reverse phase at print position (print. IC encoding)    |
| F_ENCODE                     | : Forward phase at encoding position (Mg. encoding, error |
| ejection)                    |                                                           |
| R_ENCODE                     | : Reverse phase at encoding position (Mg. encoding, error |
| ejection)                    |                                                           |
| Clear key                    | : stop                                                    |
| Exe key                      | : start                                                   |
| Note : Must execute this m   | enu without cards in the card hopper.                     |

# \*Action of card transportation rollers at FT

| : Activate the rollers in FT for limited time |
|-----------------------------------------------|
| : High speed (CCW, 300mm/s)                   |
| : High speed (CW, 300mm/s)                    |
| : stop                                        |
| : start                                       |
| menu without cards in the card hopper.        |
|                                               |

# \*Action of card transportation roller at print block

| Print Mtr.(PM)          | : Activate the rollers at print block in limited time |
|-------------------------|-------------------------------------------------------|
| CCW HDRV                | : High speed (CCW, 300mm/s)                           |
| CW HDRV                 | : High speed (CW, 300mm/s)                            |
| CCW LDRV                | : Low speed (CCW, 200mm/s)                            |
| Clear key               | : stop                                                |
| Exe key                 | : start                                               |
| Note : Must execute the | is menu without cards in the card hopper.             |
|                         |                                                       |

# \*Setting number of cards issued

| Print Number | : | set | the   | numl   | ber | of   | times   | for   | card | transportation | test. |
|--------------|---|-----|-------|--------|-----|------|---------|-------|------|----------------|-------|
| Clear key    | : | de  | ecrei | nent   | nur | nbe  | er (mii | n. 1) | )    |                |       |
| Exe key      | : | in  | cren  | nent r | num | ıbeı | : (max  | . 10  | )0)  |                |       |

# \*Setting the pattern of card transportation action Select Action :

| select Action    | :                                                             |
|------------------|---------------------------------------------------------------|
| Feeder -> Stack  | : Feeder $\rightarrow$ Normal eject                           |
| Feeder -> Reject | : Feeder $\rightarrow$ Error eject                            |
| Feeder -> Print  | : Feeder $\rightarrow$ Print block $\rightarrow$ Normal eject |
| Clear key        | : N/A                                                         |
| Exe key          | : Selecting action pattern                                    |
|                  |                                                               |

\*Executing of card transportation action

| Card Pass Test | : | Execute  | the   | action | which | has | been | set | above |
|----------------|---|----------|-------|--------|-------|-----|------|-----|-------|
| Clear key      | : | N/A      |       |        |       |     |      |     |       |
| Exe key        | : | Action s | start |        |       |     |      |     |       |

(Eject Position : setting position of card ejected )

Use this menu for changing the position of card ejected

\*Setting position of normal eject

| a 1   | • •      |
|-------|----------|
| Stack | nocition |
| Stack | DOSITION |
|       |          |

| Left (default ) | : ejecting from left side of the printer  |
|-----------------|-------------------------------------------|
| Right           | : ejecting from right side of the printer |
| Clear key       | : N/A                                     |
| Exe key         | : select ejecting position                |

\*Setting position of error card eject

| <b>D</b> . | • . •    |
|------------|----------|
| D o to o t | noution  |
| кејест     | DOSTIOH  |
| 1001000    | position |
|            |          |

| Left (default ) | : ejecting from left side of the printer  |
|-----------------|-------------------------------------------|
| Right           | : ejecting from right side of the printer |
| Clear key       | : N/A                                     |
| Exe key         | : select ejecting position                |

# \*Setting number of card transportation test

| Print Number | : Setting number of times for test |
|--------------|------------------------------------|
| Clear key    | : decrement number (min. 1)        |
| Exe key      | : increment number (max.100)       |

\*Executing of card transportation action

| Card Pass Test | : Execute the action which has been set above |
|----------------|-----------------------------------------------|
| Clear key      | : N/A                                         |
| Exe key        | : Action start                                |

(User Menu Config.)

This menu is for limitation of showing the menu in User Mode

\*Selecting user menu showed

| Ribbon Menu Disp. | : "Ribbon Type" menu display/not display    |
|-------------------|---------------------------------------------|
| Adjust Menu Disp. | : "Image Setup" menu display/not display    |
| Status Menu Disp  | : "Printer Status" Menu display/not display |
| Clear key         | : N/A                                       |
| Exe key           | : Change setting (display/not display)      |

This menu usually use to prevent the settings changed accidentally.

(Encoder Check)

This menu is for checking an encoder .

\*Magnetic data writing test

| $\mathcal{C}$ | $\mathcal{C}$ |                          |
|---------------|---------------|--------------------------|
| ISO Track 1   |               | : Writing to ISO Track 1 |
| ISO Track 2   |               | : Writing to ISO Track 2 |
| ISO Track 3   |               | : Writing to ISO Track 3 |
| JIS2          |               | : Writing to JIS2 Track  |
| Clear key     |               | : N/A                    |
| Exe key       |               | : Action start           |

To write the data to track of which is set.

Writing data is as follows (ISO Track 1) ISO\_TRACK\_1\_ENCODE\_TEST.\_ARTLAND\_COLOR\_PRINTER\_PR5350\_ TOTAL\_NO.\_\_\_\_\*\*\*\*\*\*\*

(ISO Track 2) 12345678901234567890123456789\*\*\*\*\*\*

(ISO Track 3) 1234567890123456789012345678901234567890123456789012345678901234567890 12345678901234567890123456\*\*\*\*\*\*

(IC-R/W Check : To transport a card at IC-R/W position)

\*Menu of Action to transport a card

| IC-R/W Test | : To check the action of card transported at IC -R/W position |
|-------------|---------------------------------------------------------------|
| Clear key   | : N/A                                                         |
| Exe key     | : start action                                                |

Once pressing EXE key a card is transported at IC -R/W position and stopped. Pressing EXE key again the card is ejected from normal exit.

(Heat Roller Check) To adjust a Heat Roller unit

\*Display the total heating time

Heat Total Time : heater total power on time Clear key : N/A Exe key : N/A

#### \*To adjust transferring position

| Position Adj | j. : adjusting transferring position (horizontal direction) |
|--------------|-------------------------------------------------------------|
|              | unit of adjustment= 0.2mm                                   |
| Clear key    | : decrement value (min10)                                   |

| EXE KEV . Increment value (max.+1) | Exe kev | : | increment | value | (max.+10) |
|------------------------------------|---------|---|-----------|-------|-----------|
|------------------------------------|---------|---|-----------|-------|-----------|

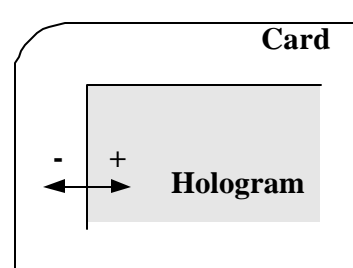

\*Sensor adjustment

| Sensor Adj | : auto adjustment of ribbon detection sensor |
|------------|----------------------------------------------|
| Clear key  | : N/A                                        |
| Exe key    | : execute auto adjustment                    |

Note : Execute this adjustment after taking ribbon cassette out.

Note : Must execute this menu when replace sensor and main board.

(Error Display) Error history display

\*Error ratio display

| Error rate | : displays frequency of error occurred     |
|------------|--------------------------------------------|
| aa         | : number of error lately occurred (max.99) |
| bbbbb      | : number of prints in term of above        |
| Clear key  | : N/A                                      |
| Exe key    | : N/A                                      |
| -          |                                            |

| Error | rate |  |
|-------|------|--|
|       |      |  |

\*Error history display

| Error Log Disp | : displays the errors recorded in a printer       |
|----------------|---------------------------------------------------|
| aa             | : error code                                      |
| bb             | : detail code                                     |
| dd             | : order of error occurred                         |
| ******         | : total count at the error occurred               |
| Clear key      | : change stored error (decrement dd late -> past) |
| Exe key        | : change stored error (increment dd past -> late) |

Displays Total count at every 10 errors.

\*Number of error occurred display

| Error Code rate | : Displays number of the error occurred in order             |
|-----------------|--------------------------------------------------------------|
| aa              | : error code                                                 |
| bb              | : detail code                                                |
| сс              | : total number of error occurred                             |
| dd              | : number of times of the error occurred                      |
| ee              | : number of times of the error with the detail code occurred |
| Clear key       | : to switch display error code / detail code                 |
| Exe key         | : to switch display error and/or detail code                 |
|                 |                                                              |

| Error Code ra | te    | Error C | ode rate |      |
|---------------|-------|---------|----------|------|
| Err. aa ()    | dd/cc | Add.    | aa       | (bb) |

\*Reset the error history

Error Log Reset : Clear error history

Clear key : error history clear (press with exe key) Exe key : error history clear (Press with clear key)

# Section 4 Maintenance

4.1 Maintenance List

To keep the optimum performance of the Printer, periodic maintenance operation is necessary which is described in Section 6, Cleaning and Section 7,

Periodic replacement Parts in the Operation Manual.

This section describes the items which may be required to perform considering the user's situation, as well as cleaning and replacements.

| Section                            | Maintenance                                           | Tools                                        |
|------------------------------------|-------------------------------------------------------|----------------------------------------------|
| Rubber Roller<br>? Cleaning Roller | Every 2,000 frames                                    | Philips screw driver, Soft<br>Cloth          |
|                                    | Replace as required                                   |                                              |
|                                    | (40000 frames)<br>Symptom: Poor transportation        | Philips screw driver                         |
| ? Print Roller                     | Cleaning, every 10000 fram es                         | Soft Cloth                                   |
|                                    | Cl                                                    | Alcohol                                      |
| ? Feed Roller                      | Cleaning, every 10000 frames                          | Soft Cloth.<br>Alcohol                       |
| ? Other                            | Cleaning, as required<br>Symptom: Poor transportation |                                              |
|                                    | ? Trouble shoot                                       | Philips screw driver,<br>Swab                |
|                                    |                                                       | Alcohol                                      |
| Pulley Shaft                       | Apply Grease, as required<br>Symptom: Noise           | Flat-head screw driver,<br>Grease (Molycoat) |

# 4. 2 Method of Maintenance

In this section, the maintenance method is described for the items listed in the maintenance list. For the following items, read the relative sections of Operation Manual.

| Cleaning Cleaning Roller  | Sec. 6 |
|---------------------------|--------|
| Replacing Cleaning Roller | Sec. 7 |
| Cleaning Print Roller     | Sec. 6 |
| Cleaning Feed Roller      | Sec. 6 |
| Cleaning Print Head       | Sec. 6 |
| Replacing Print Head      | Sec. 7 |

# 4.2.1 Cleaning Rubber Roller

This printer has several sets of rubber rollers to ensure high reliability of card transportation. However, if the rollers are stained because of use of stained cards or cards coated with special materials, transport error may occur due to reduced transportation power. Though periodic cleaning of rollers may be performed by users with a certain level of experience, the following intensive cleaning should be done if such transportation error occurs.

- ? Transport Rollers in Flip Turn Module
  - ? Open Top Cover and rotate Turn Module so that the rollers come to the position where the cleaning can be done easily.
    - ? This operation is done with the green knob in the flip turn module.
  - ? Press a soft cloth with alcohol to the rollers and rotate them.
    - ? This operation is done by rotating Green handle located at inside of side plate.
- ? Transport Rollers
  - ? Open the left cover and insert a soft cloth with alcohol and press against rollers and rotate them.
    - ? This operation is done with Cleaning Knob located on the Front Access Panel.

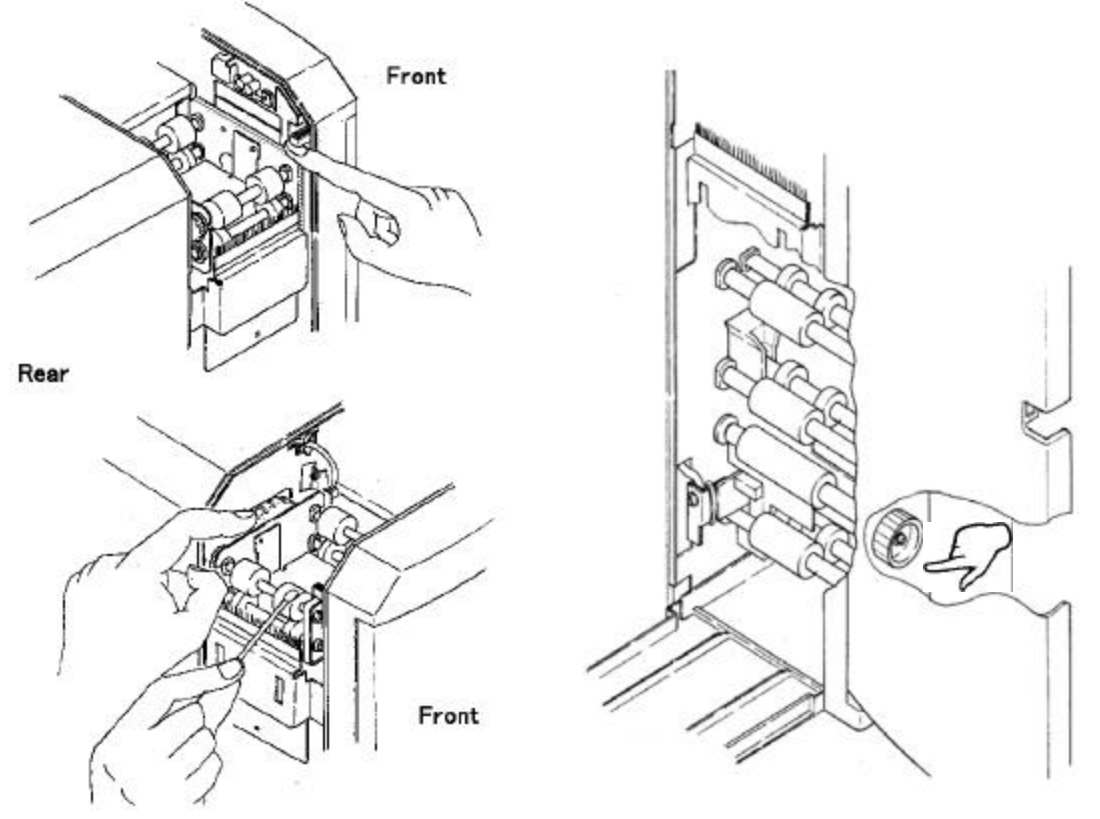

4.2.2 Applying grease to Pulley Shafts etc. Plastic rollers used in this Printer is made of self-lubricative plastics. On the shafts of rollers which are loaded with torque and has friction with shaft, grease is applied at the factory. Although further greasing in not required for normal usage, grease should be applied in case following parts are replaced for some reason or abnormal noise is detected.

| Name |
|------|
|      |
|      |
|      |
|      |
|      |
|      |
|      |
#### Section 5 Replacement and Adjustment

- 5.1 Replacing Main Board (PBA-MAIN)
  - Step 1: Remove R-COVER
  - Step 2: Loosen two screws on the lower edge and remove two screws on the upper edge of MAIN-BOARD-PLT and remove a screw to fix the ground cable. Then, lean the board backward.
  - Step 3: Disconnect all harnesses from the board. (CN1 CN15)
  - Step 4: Remove Main Board. (7 screws)
  - Step 5: Fix new Main Board onto the Printer (7 screws) and connect all harnesses.
  - Step 6: Make sure that the SW1 is set as NORMAL MODE.
  - Step 7: Raise the MAIN-BOARD-PLT and fix with screws. (4 screws)
  - Step 8: Attach R-COVER.
  - Step 9: Turn ON the power and make downloading Download the resistance data of print head first. Then,:
    - ? Adjustment of Print Position, Print Uniformity, Print Density.
    - ? Adjustment of Sensor levels.
    - ? Settings to be done in User Mode (Buzzer ON/OFF etc.)
  - Note: Turn OFF all Systems connected each other including PC when performing this operation.

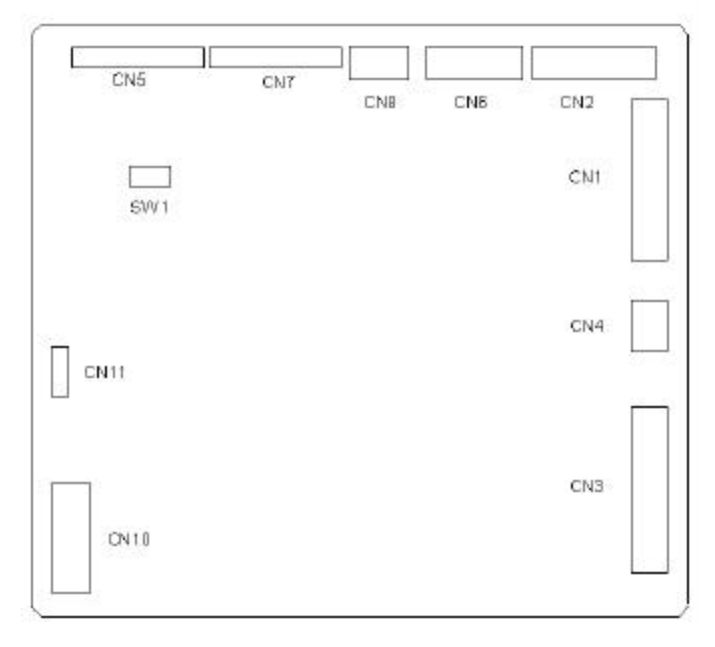

5.2 Adjustment after Main Board replaced.

- ? In the memory on the Main Board, the adjustment values for the printing operation are stored. Therefore, when replacing the main board, the adjustment in the following steps are necessary. It is advisable to memorize these adjustment values before beginning the replacement work so that the values can be used for the new board.
- ? If there is a difference in the print quality between before and after there placement of the thermal head, adjust as following.
- ? For the details of the operation panel, please refer to Section 3, Operation Panel.

| Items to be adjusted in | Items to be adjusted in the betviceman woode |              |  |  |
|-------------------------|----------------------------------------------|--------------|--|--|
| Adjustment Items        | Main Board                                   | Thermal Head |  |  |
|                         | Replacement                                  | Replacement  |  |  |
| Print position          | ?                                            | ?            |  |  |
| Print uniformity        | ?                                            | ?            |  |  |
| Print density (Color)   | ?                                            | ?            |  |  |
| Print density (BK)      | ?                                            | ?            |  |  |
| Sensor (SN10) level     | ?                                            | X            |  |  |

? Items to be adjusted in the Serviceman Mode

- ? : Necessary
- ? : Depending on the print result
- X : Unnecessary
- ? Items to be set in the User Mode ( Main Board Replacement only)

| Setting Items       | Setting                                             |
|---------------------|-----------------------------------------------------|
| Ribbon Type         | Setting the ribbon type to be used                  |
| Color Adjustment    | Setting the color for color printing                |
| Buzzer              | Setting buzzer for the occurrence of error          |
| Memory Mode         | Setting the image memory                            |
| SCSI ID             | Setting SCSI ID number                              |
| Parity Set          | Setting the parity check of SCSI communication      |
| Encode Type (Note)  | Setting the type of magnetic encoding               |
| Encode First (Note) | Setting priority of encoding or printing            |
| Encode Mode (Note)  | Setting the card insertion direction to the encoder |
| EXE Key Print       | Setting the printing by EXE key                     |
| Print Retry         | Setting automatic retry at the error recovery       |
| Parallel Print      | Setting parallel processing                         |
| Card Eject Face     | Setting card side when ejected                      |
| Print Area          | Setting maximum print area                          |

Note: Setting of the encoder related items can only be made for the device with the built-in encoder.

5.2.1 Adjusting the Print Position

When main board is replaced, check and adjust the print position in the following procedure.

- Step 1. Print Test Pattern H in the "Position Adjustment" menu of Service Mode.
- Step 2. Adjust Horizontal and Vertical values so that dimensions h and v (distance from the edge of card) become 0.5 +/-0.2mm.
- Step 3. Print the Test Pattern H again and confirm the h and v dimensions. Repeat the above if necessary.
- Note 1: If h, v, is smaller than 0.5mm, increase the setting value. If h, v, is larger than 0.5mm, decrease the setting value.
- Note 2: Setting value can be calculated in the following formula.

H'=H + (0.5-h)/12

H': New setting value (Horizontal)
H: Current value ("")
h: measured value (mm)

V' can be obtained in the same formula.

Note 3: Start adjustment with the current value (value before replacing Thermal Head) retained.

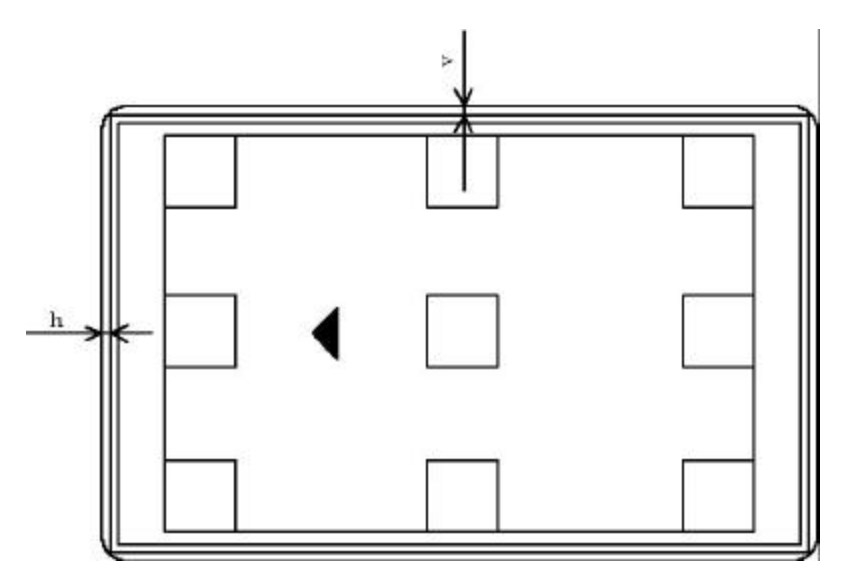

Test Pattern for print position adjustment

<mm - dot conversion>

The resolution of the Thermal Head is 300 dpi. Therefore, adjustment should be done in this unit. Convert the measured value into the dot number using the table below.

New Setting Value = Current Value + (0.5 - Distance from card edge)

Convert by the following table.

| If the distance is (-), dot shoul | d also | be | (-) |  |
|-----------------------------------|--------|----|-----|--|
|-----------------------------------|--------|----|-----|--|

| dot | m m  | dot | m m  |
|-----|------|-----|------|
| 0   | 0.00 | 26  | 2.20 |
| 1   | 0.08 | 27  | 2.29 |
| 2   | 0.17 | 28  | 2.37 |
| 3   | 0.25 | 29  | 2.46 |
| 4   | 0.34 | 30  | 2.54 |
| 5   | 0.42 | 31  | 2.62 |
| 6   | 0.51 | 32  | 2.71 |
| 7   | 0.59 | 33  | 2.79 |
| 8   | 0.68 | 34  | 2.88 |
| 9   | 0.76 | 35  | 2.96 |
| 10  | 0.85 | 36  | 3.05 |
| 11  | 0.93 | 37  | 3.13 |
| 12  | 1.02 | 38  | 3.22 |
| 13  | 1.10 | 39  | 3.30 |
| 14  | 1.19 | 40  | 3.39 |
| 15  | 1.27 | 41  | 3.47 |
| 16  | 1.35 | 42  | 3.56 |
| 17  | 1.44 | 43  | 3.64 |
| 18  | 1.52 | 44  | 3.73 |
| 19  | 1.61 | 45  | 3.81 |
| 20  | 1.69 | 46  | 3.89 |
| 21  | 1.78 | 47  | 3.98 |
| 22  | 1.86 | 48  | 4.06 |
| 23  | 1.95 | 49  | 4.15 |
| 24  | 2.03 | 50  | 4.23 |
| 25  | 2.12 |     |      |

5.2.2 Adjustment of Print Uniformity

When the main board is replaced, check and adjust the print uniformity in the following procedure after adjusting the print position.

- Step 1: Print Test Pattern H in "Uniformity Adjustment" menu of "Service Mode".
- Step 2: Compare print density of the following three positions A, B, C, and decrease the densities of two positions to the same as the least dense position.
- Step 3: Print Test Pattern H again and check the density of the three positions. Adjust again if necessary.
- Note 1: Use density meter to compare the densities. If the instrument is not available, check visually.
- Note 2: Three positions A, B, C, correspond to the positions shown on the Operation Panel as following:
  - A: Upper
  - B: Center
  - C: Lower
  - Note 3: Start adjustment with the current value (value before replacing Thermal Head) retained.

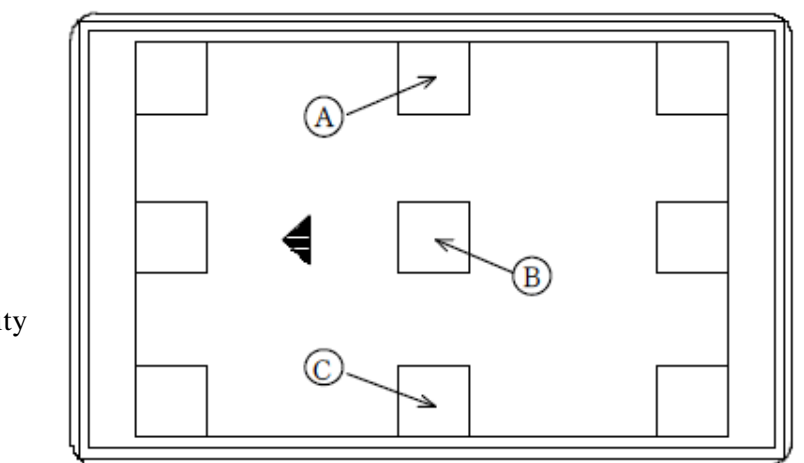

Test Pattern for adjustment

uniformity

5.2.3 Adjustment of Print Density

When the main board is replaced, check and adjust the print density in the following procedure after adjusting print position and print uniformity.

? Adjustment of Image and Protective Layer

Step 1: Print Test Pattern J in "OD Adjustment" menu of "Service Mode".

- Step 2: Change "Color" Setting Value so that there is no color drop off and the average density of Positions A, B, C, becomes within 1.65 +/-0.05.
- Step 3: If the starting portion of Protective Layer is not printed, increase value of "Clear". ( Caution: Do not set too large value because it may cause a trouble.)
- Step 4: Print Test Pattern J again to check the densities of A, B, C. Adjust again if necessary.
- Note 1: Use density meter to compare the density, If instrument is not available, use sample card and compare visually.
- Note 2: The larger the "Color" value, the higher the density becomes.
- Note 3: Start adjustment with the current value (value before replacing Thermal Head) retained.

Note 4: Start adjustment with remaining the value that is set before changing print head

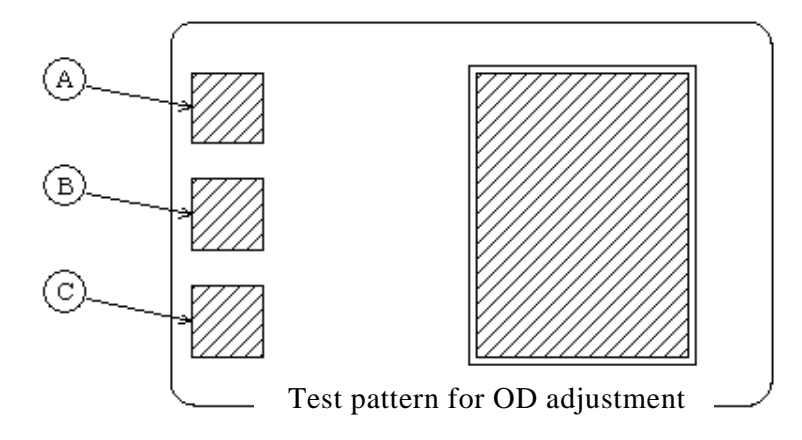

? Adjustment of BK

Step 1: Print Test Pattern E in "OD Adjustment" menu of "Service Mode".

- Step 2: If there is a drop off in the image, increase the setting value. Conversely, if the image is too thick and lines touches each other, decrease the value.
- Step 3: Print Test Pattern E again and check the print condition. Adjust again if necessary.
- Note 1: Start adjustment with the current value (value before replacing Thermal Head) retained.
- Note 2: As to the operation of the Operation Panel, refer to Section 3 "Operation of Operation Panel".

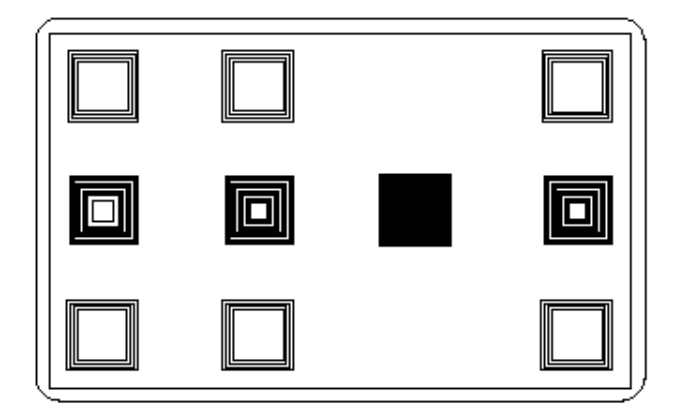

Test Pattern for resin BK adjustment

#### 5.2.4 Adjustment of Sensor Level

Adjustable sensors of the Printer are factory adjusted at the time of shipment. Readjustment is necessary in the following case:

- ? Sensor is replaced. (light source, receiver)
- ? Mechanically changed affecting the light axis.
- ? Main Board (PBA-MAIN) is replaced.
- ? Ribbon related error occurs frequently.

If the sensor output voltage is below the specified value in spite of the adjustment according to correct procedure, repair the defective parts as instructed in paragraph 3.

- Note: Adjust the sensor output level at where the external light will not affect. When measuring the output voltage of the sensor with volt meter, use the meter at 0.1V range.
  - 1) Automatic Adjustment of Sensors

Step 1: With the power OFF, visually confirm that there is no card in the Printer.

- Step 2: Open Ribbon Cover and pull out the Ribbon Cartridge.Set the Ribbon Cartridge again in the position so that Yellow Part of the Ribbon comes to block the light to SN10 and close the Ribbon Cover.
  - Step 3: Turn ON the power and execute "Sensor Auto Adjustment" menu in "Service Mode".
  - Step 4: Finish "Service Mode".
  - Note: Refer to Sec. 3 "Operation of Operation Panel".

2) Checking Sensor Output Voltage

Following is the standard voltage reading of Test Pins on the Main Board for checking the sensor voltage with tester.

? SN10( Detection of mark on the Ribbon ) Test Pin: TP88(SN10PT) 1.0V or less ( Yellow detection ) Lighted: Blocked: 3.0V or more (Bk detection) Note: Above voltage is between TP88 and TP65(SGND) on the Main Board.

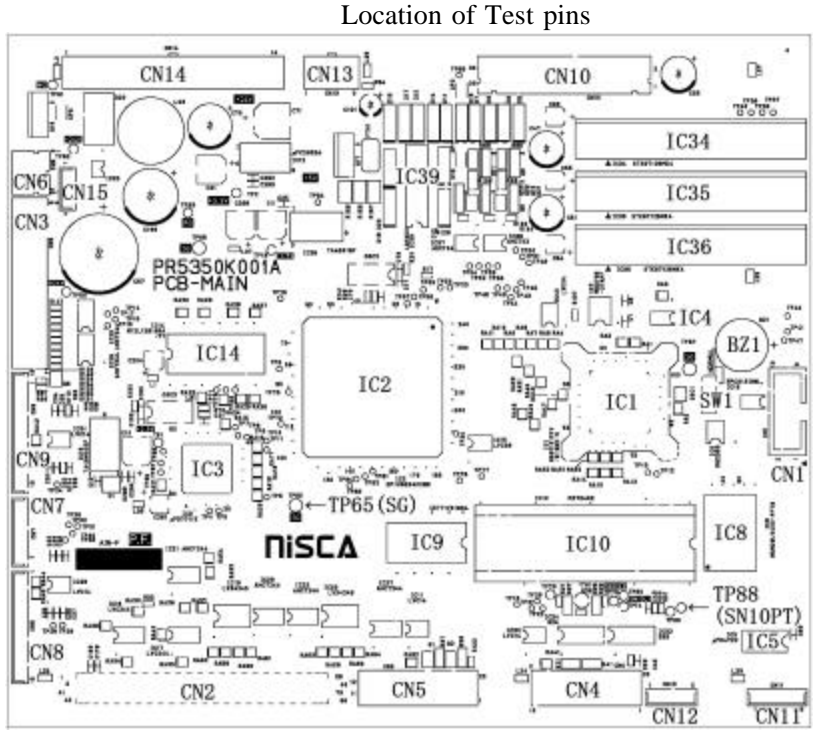

## 3) Countermeasure for the Abnormal Sensor Output

| Possible Defect                                                          | Check and Repair                                                                                                    |
|--------------------------------------------------------------------------|----------------------------------------------------------------------------------------------------|
| Defective connection of<br>harness and Printed<br>Printed Circuit Board. | Check contcts of all connectors which connects<br>the boards with light sources and sensors to<br>the Main Board.                                       |
|                                                                          | Check the contact of each harness with circuit<br>tester following the circuit diagram and if<br>defective connection is found, replace the<br>harness. |
| Defective mounting of sensor.                                            | Check mounting of the light sources and<br>sensors. If incorrect mounting angle of<br>sensor or loose screw is found, correct<br>the mounting.          |
|                                                                          | Confirm that the light emitting face and the receiving face of the sensors are facing directly and there is nothing in between to block the light.      |
| Defective sensor.                                                        | Replace the sensor (light emitter and receiver)<br>and confirm normal operation.                                                                        |
| Defective Main Circuit<br>Board.                                         | Replace the Main Circuit Board (PBA-MAIN) and confirm normal operation.                                                                                 |

If the sensor output as described in 2) is not obtained, locate the defective part and repair in the following procedure.

Note: Turn OFF the power when checking connection of harness and replacing parts.

5.3 Adjusting density of LCD Display

Density of LCD Display on the Operation Panel Board (PBA-OPEPANE) is adjusted to the optimum when shipping from factory. However, it can be adjusted by the user in the following procedure.

Step 1: Turn ON the power and get the LCD Adjustment in Service Mode.

Step 2: To make the density higher, press EXE key To make the density higher, press EXE key

5.4 Adjustment for Card Thickness

? Adjustment of Gap of Separation Gate

Step 1. Open cover of Card Supply Box, loosen 2 screws (M3 x 8) fixing the Gate and lift the Gate.

- Step 2. Insert a flat plate 'having about 1.5 times of thickness of the card' beneath the middle of the gate and press down the Gate and tighten the screws.
- Step 3. Remove the plate.

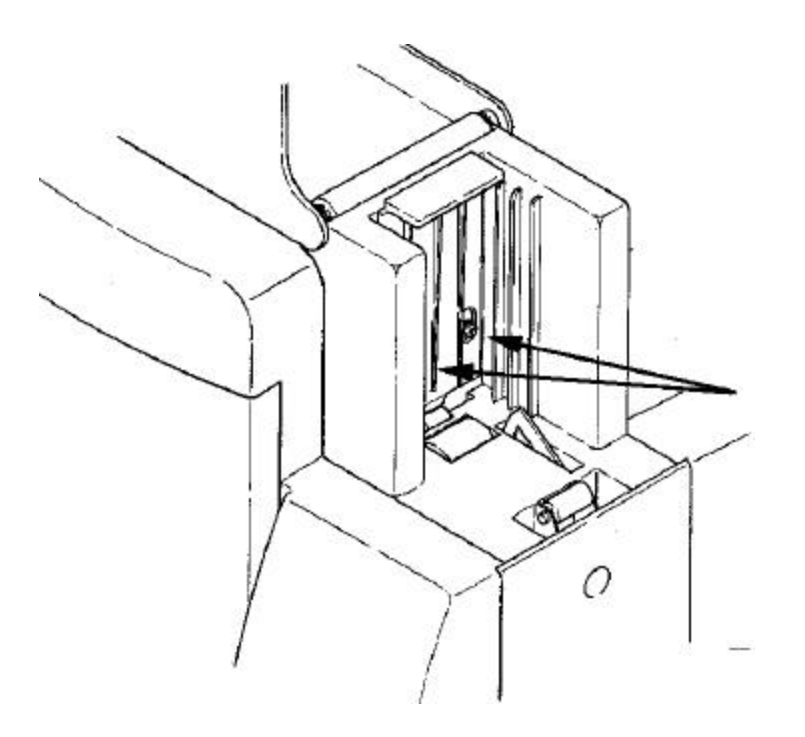

Loosen two screws

## Section 6 Troubleshooting

This paragraph deals with the causes and countermeasures for various troubles which may occur with the printer system.

6.1 Troubleshooting with the display on the LCD.

When a trouble is detected, the error indication LED on the operation panel is turned ON and the type of the trouble is shown on the LCD. In this section, the cause and the method of recovery are explained based on the display on the LCD.

? The type of the error is indicated with the two digit of error code (Er) and two digit of details code (Ad).

On the LCD panel, it is shown with error message (16 digits x 2 lines: corresponding to the error code ) and four digit numbers ( 2 digits :Er and 2 digits: Ad ) on the lower right corner.

example

| Front Cover is | In this case            |
|----------------|-------------------------|
| From Cover is  | Error Code (Er) : 12h   |
| Open 12-01     | Details Code (Ad) : 01h |

The details code may be indicated with the wild card (\*\*) in this paragraph.

- ? User operates the error recovery steps based on the error message on the LCD panel. Most of the errors can be recovered by the user. However, in case of unrecoverable error or frequent errors, the service person must be called.
- ? When there is a service person call from users, please ask to inform detailed symptoms, error message and details code.

#### 6.1.1 Display on the LCD and method of recovery

(1) Display of normal status

The following displays on the LCD are normal status of the printer. To distinguish from the error, the error indication LED is not lit and the details code is not displayed.

| LCD Display     | Status                                                            |
|-----------------|-------------------------------------------------------------------|
| Ready to print  | The printer is at the waiting status (normal status).             |
|                 | It is possible to transfer the data from the host computer and    |
|                 | print.                                                            |
| Ready to print. | The print head is lifted and the ribbon cassette can be removed.  |
| -Head upside-   | It is possible to transfer the data from the host computer and    |
|                 | print.                                                            |
| Please wait     | Printer is being initialized.                                     |
| Initializing    |                                                                   |
| Please wait     | Printer is processing the printing job. Depending on the setting  |
| Now printing    | of the memory mode, the data transfer is possible in this status. |
| Please wait     |                                                                   |
| HeatRoll Warm   | Optional heat roller unit is being warmed up.                     |
| Up              |                                                                   |
| Ready to        | This indicates that the booting as safety mode because the main   |
| Down load       | program is damaged .                                              |
|                 | Download the main program.                                        |
|                 | Please read paragraph 7 for the downloading.                      |
| HOST -> Fl      | This indicates that now loading.                                  |
| Memory          |                                                                   |
| Loadingwait     |                                                                   |

(2) Messages to prompt manual recovery from the error

The following messages shows the steps of manual operation to recover. When the [CLEAR] key is pressed after the error, the printer does the recovery operation if the conditions for recovery are met. If not, one of the following messages will be shown. There is no details code. (This shows the condition for recovery only and does not indicate occurrence of any error.)

| LCD Display     | Status                  | Recovery Method                            |
|-----------------|-------------------------|--------------------------------------------|
| Check Ink       | CLEAR] key is           | Take out the ribbon cassette and           |
| Ribbon          | pressed while Ribbon    | check the status of the ribbon. Then,      |
|                 | Empty or Ribbon Take    | close the Front Access Cover and           |
|                 | Up error.               | press [CLEAR ] key.                        |
| Card Empty      | [CLEAR ]key is          | Set the cards in the card hopper           |
|                 | pressed                 | and press [CLEAR]key.                      |
|                 | while there is no card. |                                            |
| Front Cover is  | CLEAR]key is pressed    | Close the Front Access Cover and           |
| Open            | while the Front Cover   | press [CLEAR ] key.                        |
|                 | is                      |                                            |
|                 | open.                   |                                            |
| Top cover is    | [CLEAR ]key is          | Close the Side Access Cover and Top        |
| open            | pressed                 | Cover                                      |
|                 | while the Front Cover   | Then press [CLEAR] key.                    |
|                 | is                      |                                            |
|                 | open.                   |                                            |
| Card Jam        | [CLEAR ]key is          | Turn power off and remove the card         |
| Remove the card | pressed                 | manually. See the operation manual for     |
|                 | while a card is         | how to remove the card.                    |
|                 | remaining               | Turn power on .                            |
|                 | inside of a machine     |                                            |
| Resist Data is  | [CLEAR]key is           | Download the resistance data of which      |
| not loaded      | pressed                 | the                                        |
|                 | while the Data is not   | ser.# is matched to the ser.# of the print |
|                 | installed               | head. See the operation manual Section 7   |
|                 |                         | for downloading.                           |
| Can not Recover | CLEAR] key is           | Turn OFF and ON the power, or              |
| Please Reset    | pressed                 | execute RESET on the operation             |
|                 | while there is an       | panel.                                     |
|                 | unrecoverable error.    |                                            |

(3) Error message display in the normal usage of the printer. These are the errors which occur while the printer is in normal use. They are easily recoverable by the users. However, the errors may be erroneously detected by the sensor defectives. In such case, the checking and repair by the service person is necessary.

| LCD Display       | Status                     | Recovery Method                                            |
|-------------------|----------------------------|------------------------------------------------------------|
| Card Empty<br>13- | Card is empty.             | Set the cards in the card hopper<br>and press [CLEAR] key. |
| 01                |                            |                                                            |
| Ribbon Empty      | Printing Ribbon is         | Set new ribbon in the printing                             |
| 20-               | finished.                  | block and press [CLEAR] key.                               |
| **                |                            |                                                            |
| Front Cover is    | Front Access Cover is      | Check that the Front Access                                |
| Open 10-          | open.                      | Cover is positively closed and                             |
| 01                |                            | press [CLEAR] key.                                         |
|                   |                            |                                                            |
| Top Cover is      | Front Access Cover is      | Check that the Front Access                                |
| Open 11-          | open.                      | Cover is positively closed and                             |
| 01                |                            | press [CLEAR] key.                                         |
| Ribbon Type       | The type of ribbon does    | Check whether the ribbon type is                           |
| Incorrect 22-     | not                        | same as the printer setting. if it is                      |
| **                | match the printer setting. | different, change the setting of                           |
|                   |                            | the operation panel.                                       |

#### (4) Card jam related Error messages

Card jam errors occur when the card is not transported in the printer system as the sequence. The basic recovery steps for the card jam errors are described below. The card jam errors may be caused by the cards being used. Check if there is any problem on the card itself such as the specification (thickness, size, etc. ), bend, surface finish (anti-static treatment, special finish, etc.).

| LCD Display                       | Status                                                         | Recovery Method                                                                                            |
|-----------------------------------|----------------------------------------------------------------|----------------------------------------------------------------------------------------------------|
| Card Jam. Feeder                  | Card is not fed normally                                       | Check whether the cards are set                                                                            |
| Area- **_**                       | from the card feeder.                                          | correctly in the card feeder and press [CLEAR] key.                                                        |
| Card Jam. Feeder<br>Area- 42-**   | A card remains at SN02<br>and can not pass to F/T<br>unit      | Take the card out by hands                                                                                 |
| Card Jam. F. Turn<br>Area **_**   | Card transportation<br>error in the flip turn<br>block.        | Press [CLEAR] key. If impossible<br>to recover, checking and repair by<br>service person is necessary.     |
| Card Jam. F. Turn<br>Remove 47-** | A card remains at SN03<br>and can not pass to F/T<br>unit      | Take the card out by hands                                                                                 |
| Card Jam. F. Turn<br>Lost **-**   | A card is lost between<br>F/T<br>and an unit around the<br>F/T | Take the card out by hands                                                                                 |
| Card Jam. Print<br>Area **_**     | Card transportation<br>error in the print block.               | Press [CLEAR] key.<br>If impossible to recover, check<br>and repair by the service person<br>is necessary. |
| Card Jam. Encode<br>Area- **_**   | Card transportation<br>error in the Encoder<br>Unit.           | Press [CLEAR] key. If impossible to<br>recover, check and repair by the<br>service person is necessary.    |

(5) Error messages of the internal troubles of the printer.

The following is the error messages of the internal troubles of the printer system. Most of those troubles needs the check and repair by the service person.

| LCD Display      | Status                    | Recovery Method                      |
|------------------|---------------------------|--------------------------------------|
| Service Man Call | There is an unrecoverable | Turn OFF and ON the power or         |
| error Code **-** | error in the printer.     | execute RESET. If the error repeats, |
|                  |                           | check and repair by the service      |
|                  |                           | person                               |
|                  |                           | is necessary.                        |

6. 1. 2 Checking and repairing of the hardware related troubles.

Please check and repair in the following steps when the errors are not recovered by the users.

<Note > Read the following without fail before troubleshooting.

- ? There are Error Message, Error Code, and Details Code for each errors.
  - To find diagnosis form the LCD Display, use the combination of Error Message Error Code (Er) and Details Code (Ad).
  - Use the combination of Error Code and Details Code for checking the contents of the error log.
- ? Do not forget to turn OFF the power switch and disconnect the power cord before performing the following operation.
  - Replacing the thermal head.
  - Removing the front or back cover of the printer.
  - · Checking connection of the harness etc.
  - Replacing the parts of PCB, sensor, motor, etc.
  - Installing or dismounting the Encoder Unit to the printer.
  - · Connecting the optional units.
  - Removing the cover of the optional units.

\*To use the sensor check mode to check the sensor operation with the cover removed, please be careful not to touch the PCB. It may cause a trouble.

As it is dangerous, please carefully operate the operation panel not to move into other mode than the sensor check mode.

- ? Card Jam Errors are detected by the sensors located along the card path, and classified in two categories according to the cause.
  - Un-arrival Jam: In the card transportation, the card is not detected at a specified position after a specified time.
  - Staying Jam: In the card transportation, the card is staying at the position

where it should not stop at. (Undesired sensor condition).

- ? "Area ----" in a message of card jam means detail of where card is stuck.
  - See Area map in section 6.3.
- ? If the error relating to the adjustable sensors repeats, the incorrect setting of the sensor is doubted. Readjust the sensor sensitivities following the instruction in the paragraph 3.
  - SN11 Ink ribbon end sensor.
- ? When checking the various actuators, please check that no card is remaining in the printer. If the independent checking operation is done while the card is remaining, it may cause other trouble.
- ? Please follow the steps described in the paragraph 4, for cleaning of the rubber rollers.

List of the hardware error related error messages

Error code 10h-2Fh cover open / card empty / related to ribbon

| Error Message        | Er. Code | Ad. Code | Description                            |
|----------------------|----------|----------|----------------------------------------|
| Front Cover is Open  | 10       | 01       | Front cover is open                    |
| Top Cover is Open    | 11       | 01       | Top cover is open                      |
| Card Empty.          | 13       | 01       | Hopper is empty                        |
|                      |          | 01       | End mark is detected                   |
| Ribbon Empty.        | 20       | 03,04    | Abnormal winding up (Initializing)     |
|                      |          | 06       | End mark is detected (Initializing)    |
| Ribbon Wind up miss. | 21       | 03       | Abnormal velocity is detected on       |
|                      |          |          | Ribbon transfer roller                 |
|                      |          | 04       | Abnormal pulse is detected on ribbon   |
|                      |          |          | supplying spool                        |
| Ribbon Type          | 22       | 01       | length is shorter on a color panel     |
| Incorrect.           |          | 02       | length is longer on color panel        |
|                      |          | 03       | failure on detecting the mark on panel |
|                      |          |          | to panel                               |
|                      |          | 04       | could not detect a unique mark         |
|                      |          | 05       | Abnormal cycle of unique mark          |
|                      | 23       | **       | Ribbon transportation time out         |

Error code 30h-3Fh Relation to hardware on print block (F/T rotation, head up down)

| Error Message      | Er. Code | Ad. Code | Description                           |
|--------------------|----------|----------|---------------------------------------|
| Service Call Error | 30       | **       | Time out error on F/T rotation        |
| Code               | 31       | 02-04    | F/T Stops at abnormal position        |
|                    | 32       | **       | Time out error on action of head      |
|                    |          |          | UP/down                               |
|                    |          | 01,02    | Ribbon sensor adjustment range out    |
|                    |          | 03       | Ribbon sensor adjustment time out     |
|                    | 36       | 04,05    | Ribbon sensor adjustment (fine) range |
|                    |          | 06       | Ribbon sensor adjustment (fine) time  |
|                    | 37       | 01       | Head cooling fan error                |
|                    |          | 02       | Power supply cooling fan error        |
|                    | 38       | 01       | Thermal sensor for head error         |
|                    |          | 02       | Thermal sensor for power supply error |

| Error Message          |         | Ad. Code | Description                               |
|------------------------|---------|----------|-------------------------------------------|
|                        | Er.Code |          |                                           |
| Service Call Error     | 39      | 01       | DSP information is not applied            |
| Code                   |         | 02       | DSP data format error                     |
|                        | 3A      | 01       | DSP communication (sending) enable        |
|                        |         |          | time out                                  |
|                        |         | **       | DSP command sequence error                |
|                        | 3B      | 01       | DSP communication (receiving) enable      |
|                        |         |          | time                                      |
|                        |         |          | Out                                       |
|                        | 3C      | 01       | DSP communication DMA control             |
|                        |         |          | error                                     |
| Resist data is not     | 3E      | 01       | Resist data for print head is not applied |
| Loaded                 |         |          |                                           |
| Resist Data Code error | 3F      | 01       | Error on format of Resist data for print  |
|                        |         |          | head                                      |

Error code 40h-5Fh Relation to card Jam in card supply, F/T and print block

| Error Message        |         | Ad. Code | Description                         |
|----------------------|---------|----------|-------------------------------------|
|                      | Er.Code |          |                                     |
| Card JAM.Feeder      | 40      | **       | supply block card JAM (Area 01)     |
| Area01               | 41      | **       | supply block card JAM (Area 02)     |
| Card JAM.Feeder      | 42      | **       | supply block card JAM (can not      |
| Area01               | 43      | **       | eject)                              |
| Card JAM.Feeder      | 44      | **       | F/T block card JAM (Area 02)        |
| Remove               | 45      | **       | F/T block card JAM (Area 03)        |
| Card JAM.F.Turn      | 46      | **       | F/T block card JAM (Area 04)        |
| Area02               | 47      | **       | F/T block card JAM (Area 08)        |
| Card JAM.F.Turn      | 48      | **       | F/T block card JAM (can not eject)  |
| Area03               | 49      | **       | Lost a card in F/T (when going in)  |
| Card JAM.F.Turn      | 50      | **       | Lost a card in F/T (when going out) |
| Area04               | 51      | **       | Print block card JAM (Area 04)      |
| Card JAM.F.Turn      | 52      | **       | Print block card JAM (Area 05)      |
| Area08               | 53      | **       | Print block card JAM (Area 06)      |
| Card JAM.F.Turn      | 54      | **       | Print block card JAM (Area 07)      |
| Remove               |         |          | Print block card JAM (can not going |
| Card JAM.F.Turn Lost |         |          | out)                                |
| Card JAM.F.Turn Lost |         |          |                                     |
| Card JAM Print       |         |          |                                     |
| Area04               |         |          |                                     |
| Card JAM Print       |         |          |                                     |
| Area05               |         |          |                                     |

| Card JAM Print |  |  |
|----------------|--|--|
| Area06         |  |  |
| Card JAM Print |  |  |
| Area07         |  |  |
| Card JAM Print |  |  |
| Remove         |  |  |
|                |  |  |
|                |  |  |
|                |  |  |
|                |  |  |
|                |  |  |
|                |  |  |
|                |  |  |
|                |  |  |
|                |  |  |

| Error Message      |         | Ad. Code | Description                             |
|--------------------|---------|----------|-----------------------------------------|
|                    | Er.Code |          |                                         |
| Service Call Error | 60      | **       | supply block operation control time out |
| Code               |         |          | error                                   |
|                    | 61      | **       | F.Turn block operation control time out |
|                    |         |          | error                                   |
|                    | 62      | **       | print block operation control time out  |
|                    | 6A      | **       | supply block command sequence error     |
|                    | 6B      | **       | F.Turn block command sequence error     |
|                    | 6C      | **       | print block command sequence error      |
|                    | 6D      | **       | En unit command sequence error          |
|                    | 6E      | **       | H/R unit command sequence error         |
|                    | 6F      | 2*       | print block sequence error              |
|                    |         | 4*       | H/R unit sequence error                 |

Error code 60h-6Fh Relation to firmware control error

#### Error code 70h-78h Relation to Magnetic encoder unit

| Error Message       |         | Ad. Code | Description                               |
|---------------------|---------|----------|-------------------------------------------|
|                     | Er.Code |          |                                           |
| Service Call Error  | 70      | 01-03    | Data sending error with Printer-En unit   |
| Code                |         | 0F       | Data receiving error with Printer-En unit |
|                     | 71      | 10-16    | Sequence error with Printer-En unit       |
|                     | 72      | 01       | En unit format error                      |
|                     | 73      | **       | En unit hard ware error                   |
| Encoder Write error | 74      | **       | En unit writing error                     |
| Encoder Read error  | 75      | **       | En unit reading error                     |
| Encoder Data error  | 76      | 20       | En unit incorrect data writing error      |
| Card JAM Encode     | 77      | **       | En unit card JAM (Area 08)                |
| Area08              |         |          |                                           |
| Card JAM Encode     | 78      | **       | En unit card JAM (Area 09)                |
| Area09              |         |          |                                           |

Error code 79h-7Fh Relation to Magnetic encoder unit

| Error Message        |         | Ad. Code | Description         |
|----------------------|---------|----------|---------------------|
|                      | Er.Code |          |                     |
| IC R/W Control Error | 7E      | 01       | IC processing error |

| Error Message      |         | Ad. Code | Description                         |
|--------------------|---------|----------|-------------------------------------|
|                    | Er.Code |          |                                     |
| Encoder Data Error | BC      | 01-04    | Error with specifying on IF Board   |
|                    | C0      | 01       | Error with DMA control (DRAM->      |
|                    |         |          | CPU)                                |
|                    |         | 1*       | Error with DMA control (CPU -       |
|                    |         |          | >DRAM)                              |
|                    |         | 2*       | Error with DMA control (DRAM clear) |
|                    | C1      | 01       | Time out error when clearing flash  |
|                    |         | 02       | memory                              |
|                    |         |          | Time out error when writing flash   |
|                    |         |          | memory                              |
|                    | C3      | 01-06    | EEPROM read/write error             |

Error code B0h-CFh Relation to hardware on communication/ memory

# (1) Front Cover Open Front Cover is

Open Er-Ad

| Er | Ad | Symptom                  | Check/Repair                               |
|----|----|--------------------------|--------------------------------------------|
| 10 | 01 | Front Access Cover       | (1) Check the reaction of SN13 to detect   |
|    |    | is left open             | open/close of the Front Cover by using     |
|    |    | If it becomes error      | Sensor Check Mode.                         |
|    |    | despite                  | (2) If the sensor does not react normally, |
|    |    | the cover is closed, see | check connection and electric contact      |
|    |    | the                      | of the harness.                            |
|    |    | Check/Repair section.    | · ASM-I/F-SW                               |
|    |    |                          | (3) If the harness connection is not       |
|    |    |                          | normal, replace the following:             |
|    |    |                          | • SN13                                     |
|    |    |                          | · PBA-MAIN                                 |

(2) Top Cover Open

Top Cover is Open Er-Ad

| Er | Ad | Symptom                  | Check/Repair                               |
|----|----|--------------------------|--------------------------------------------|
| 11 | 01 | Top Cover is left open   | (1) Close the Front cover and check the    |
|    |    | If it becomes error      | reaction of SN14 to detect                 |
|    |    | despite                  | open/close of the Top Cover by using       |
|    |    | the cover is closed, see | Sensor Check Mode.                         |
|    |    | the                      | (2) If the sensor does not react normally, |
|    |    | Check/Repair section.    | check connection and electric contact      |
|    |    |                          | of the harness.                            |
|    |    |                          | · ASM-I/F-SW                               |
|    |    |                          | (3) If the harness connection is not       |
|    |    |                          | normal, replace the following:             |
|    |    |                          | • SN14                                     |
|    |    |                          | · PBA-MAIN                                 |

#### (3) Card Empty

Card Empty

Er-Ad

| Er | Ad | Symptom                     | Check/Repair                               |
|----|----|-----------------------------|--------------------------------------------|
| 13 | 01 | Card is not set in the      | (1) Check the reaction of SN1 by using     |
|    |    | supply block.               | Sensor Check Mode.                         |
|    |    | If it becomes error despite | (2) If the sensor does not react normally, |
|    |    | the cards are set, see the  | check the connection and electric contact  |
|    |    | Check/Repair section.       | of the harness.                            |
|    |    |                             | · ASM-SENSOR-A                             |
|    |    |                             | (3) If the harness connection is normal,   |
|    |    |                             | replace the following:                     |
|    |    |                             | • SN-1                                     |
|    |    |                             | · PBA-MAIN                                 |
|    |    |                             |                                            |

# (4) Ribbon Empty

## Ribbon Empty

\*\*

| Er | Ad       | Symptom                                                                                                    | Check/Repair                                                                                                    |
|----|----------|----------------------------------------------------------------------------------------------------|----------------------------------------------------------------------------------------------------|
| 20 | 01<br>06 | Ribbon Empty mark has<br>been<br>detected. If it becomes error<br>despite the ribbon is set<br>correctly and it has not<br>reached at the empty mark,<br>see the Check/Repair<br>section. | <ul> <li>(1) Adjust the sensor SN10in the Sensor Check<br/>Mode. If impossible to adjust, check the<br/>connection and electric contact of the harness.</li> <li>ASM-SENSOR-B</li> <li>ASM-LD RELAY2</li> <li>(2) If the harness connection is normal, replace<br/>the following:</li> <li>SN10 (LD,PT)</li> <li>PBA-MAIN</li> </ul>                                                                                                    |
|    | 03       | Velocity of winding ribbon<br>is faster than it set.<br>If a ribbon is set correctly<br>and not to reach to end<br>mark yet,<br>See Check/Repair section.                                 | <ul> <li>(1) Check the reaction of SN8.<br/>by using Sensor Check Mode.<br/>If the sensor does not work correctly, go<br/>(2b) or<br/>(3b) mentioned below</li> <li>(2a) The sensor works correctly, check the<br/>connection and electric contact of the<br/>harness<br/>for DM1<br/>ASM-MOTOR</li> <li>(3a) If the harness connection is normal,<br/>replace the following <ul> <li>Ribbon cassette</li> <li>DM1</li> <li>PBA-MAIN</li> </ul> </li> <li>(2b)Check the connection and electric contact<br/>of the harness for SN8<br/>ASM-SENSOR-C</li> <li>(3b)If the harness connection is normal,<br/>replace the following <ul> <li>SN8</li> <li>DBA MAIN</li> </ul> </li> </ul> |
|    | 04       | Feeder side of ribbon does<br>not<br>rotate.<br>f a ribbon is set correctly<br>and not to reach to end<br>mark yet,<br>See Check/Repair section.                                          | <ul> <li>(1) Check the reaction of SN18.<br/>by using Sensor Check Mode.</li> <li>(2) If the harness connection for SN18 is<br/>abnormal, replace the following<br/>* ASM-SENSOR-C</li> <li>(3) If the harness connection for SN18 is<br/>normal,<br/>replace the following</li> <li>Ribbon cassette</li> <li>SN18</li> <li>PBA-MAIN</li> </ul>                                                                                                    |

| Er | Ad | Symptom                      | Check/Repair                                     |
|----|----|------------------------------|--------------------------------------------------|
| 21 | 03 | Take up speed of the ink     | (1)Check reaction of sensors SN8 in              |
|    |    | ribbon is too slow.          | Sensor Check Mode.                               |
|    |    | Check whether the ribbon is  | If the sensors do not react normally, go to      |
|    |    | set correctly.               | (*b)                                             |
|    |    | This error occurs when the   | (2a) If there is no problem with the sensor, the |
|    |    | ribbon adheres on the card.  | motor (DM1) is questionable. Check the           |
|    |    | Check if improper card is    | connection and electric contact of the           |
|    |    | used, such as double         | harness of DM1.                                  |
|    |    | printing                     | · ASM-MOTOR                                      |
|    |    | Some materials of the c ard  | (3a) If the harness connection is normal,        |
|    |    | may cause this trouble.      | replace the following:                           |
|    |    | If there is no problem as    | Ribbon Cassette                                  |
|    |    | above,                       | • DM1                                            |
|    |    | see the Check/Repair         | · PBA-MAIN                                       |
|    |    | section.                     | (2b) Check connection and electrical contact of  |
|    |    |                              | harnesses of SN18                                |
|    |    |                              | ASM-SENSOR-C                                     |
|    |    |                              | (3b) If the harness connection is normal,        |
|    |    |                              | replace the following:                           |
|    |    |                              | • SN18                                           |
|    |    |                              | · PBA-MAIN                                       |
|    | 04 | Take up speed of the ribbon  | (1) Check reaction of sensors SN8 in             |
|    |    | is too fast. Check if the    | Sensor Check Mode.                               |
|    |    | ribbon is set correctly.     | (2)Check connection and electrical contact of    |
|    |    | If this error occur in spite | harnesses of SN18                                |
|    |    | of                           | ASM-SENSOR-C                                     |
|    |    | Ribbon is set correctly and  | (3)If the harness connection is normal, replace  |
|    |    | not                          | the following:                                   |
|    |    | come end.                    | Ribbon Cassette                                  |
|    |    | If there is no problem as    | • SN18                                           |
|    |    | above, see the               | · PBA-MAIN                                       |
|    |    | Check/Repair section.        |                                                  |

## Ribbon Type Incorrect \*\*

| Er | Ad | Symptom                      | Check/Repair                                                      |
|----|----|------------------------------|-------------------------------------------------------------------|
| 22 | 01 | Distance between the edges   | (1)Clean the ribbon transport rollers.                            |
|    | 02 | of the ribbon does not meet  | (2)Ribbon Cassette seems to be wrong.                             |
|    |    | as it is supposed to be.     | Replace the following:                                            |
|    |    |                              | Ribbon Cassette                                                   |
| 22 | 03 | Impossible to detect         | (1)Check whether there is a damage on the                         |
|    |    | Ribbon Edge.                 | ribbon.                                                           |
|    |    |                              | (2) Adjust the sensor SN10 in the Sensor                          |
|    |    |                              | Check Mode. If impossible to adjust, check the                    |
|    |    |                              | connection and electric contact of the harness.<br>• ASM-SENSOR-B |
|    |    |                              | ASM-LD RELAY2                                                     |
|    |    |                              | (3) If the connection of the harness is normal                    |
|    |    |                              | replace the following:                                            |
|    |    |                              | · SN10(LD/PT)                                                     |
|    |    |                              | · PBA-MAIN                                                        |
|    | 04 | Impossible to detect         | (1) Check whether there is a damage on the                        |
|    |    | Unique mark                  | ribbon.                                                           |
|    |    | If this error occur in spite | (2) Adjust the sensor SN10 in the Sensor                          |
|    |    | of                           | Check Mode. If impossible to adjust, check the                    |
|    |    | Ribbon is set correctly, see | connection and electric contact of the harness.                   |
|    |    | the Check/Repair section.    | · ASM-SENSOR-B                                                    |
|    |    |                              | · ASM-LD RELAY2                                                   |
|    |    |                              | (5) If the connection of the namess is normal                     |
|    |    |                              | sN10(LD/PT)                                                       |
|    |    |                              | · BRA-MAIN                                                        |
|    | 05 | Distance between each        | (1)Check whether there is a damage on the                         |
|    | 05 | unique mark of the ribbon    | ribbon                                                            |
|    |    | does not meet as it is       | (2) Adjust the sensor SN10 in the Sensor                          |
|    |    | supposed to be.              | Check Mode. If impossible to adjust, check the                    |
|    |    | If this error occur in spite | connection and electric contact of the harness.                   |
|    |    | of                           | · ASM-SENSOR-B                                                    |
|    |    | Ribbon is set correctly, see | · ASM-LD RELAY2                                                   |
|    |    | the Check/Repair section.    | (3) If the connection of the harness is normal                    |
|    |    | _                            | replace the following:                                            |
|    |    |                              | · SN10(LD/PT)                                                     |
|    |    |                              | · PBA-MAIN                                                        |

## (7) Hardware damage

Service Man Call

Error Code \*\*

| Er       | Ad             | Symptom                                                                                                    | Check/Repair                                                                                                    |
|----------|----------------|----------------------------------------------------------------------------------------------------|----------------------------------------------------------------------------------------------------|
| 30       | **             | No signal fed back from<br>the<br>sensor 6, when F.Turn unit<br>rotating.                                                                                                    | <ol> <li>(1) Open the top cover and check if there is<br/>an obstacle such as a card.</li> <li>(2) If there is a card protruding from the flip<br/>turn unit and hitting the sensor etc.,<br/>card transport accuracy defect is<br/>doubted. Remove the staying card and<br/>clean the transport rollers in the flip<br/>turn unit.</li> <li>(3) If there is no obstacle, check the out put<br/>on SN6 in Sensor Check Mode<br/>When abnormal situation is found, go<br/>(*b)</li> <li>(4a) PM1 is doubted. Check the motion of<br/>PM1 in the Actuator Check Mode.</li> <li>(5a) If PM1 does not work, check connection<br/>and electrical contact of the harness.         <ul> <li>ASM-MOTOR</li> <li>(6a) If the harness connection is normal,<br/>replace the following:                 <ul> <li>PM1</li> <li>PBA-MAIN</li> <li>(4b) Turn angle sensors are doubted.</li> <li>Check connection and electrical contact<br/>of the harness.</li> <li>ASM-SENSOR-A</li> <li>(5b) If the harness connection is normal,<br/>replace the following:                     <ul> <li>ASM-SENSOR-A</li></ul></li></ul></li></ul></li></ol> |
| 31<br>Er | 02<br>03<br>04 | F.Turn unit stops the<br>position where is before<br>target position<br>F.Turn unit stops the<br>position where is after<br>target position<br>F.Turn unit stops the<br>position where is not in<br>detection range. | <ol> <li>(1) Open the top cover and check if there is<br/>an obstacle such as a card.</li> <li>(2) If there is a card protruding from the flip<br/>turn unit and hitting the sensor etc.,<br/>card transport accuracy defect is<br/>doubted. Remove the staying card and<br/>clean the transport rollers in the flip<br/>turn unit.</li> <li>(3) If there is no obstacle, check the out put<br/>on SN6 in Sensor Check Mode<br/>When abnormal situation is found, go<br/>(*b)</li> </ol>                                                                                                    |

|    |                                                                                                    | <ul> <li>(4a) Re-adjust the stop position of F.Turn unit.</li> <li>*Home angle Adj.</li> <li>*Pickup angle Adj.</li> <li>(4b) Turn angle sensor (SN7) is doubted.</li> <li>Check connection and electrical contact of the harness.</li> <li>ASM-SENSOR-A</li> <li>(5b) If the harness connection is normal, replace the following: <ul> <li>SN7</li> <li>PBA-MAIN</li> </ul> </li> </ul>                                                                                                    |
|----|----------------------------------------------------------------------------------------------------|----------------------------------------------------------------------------------------------------|
| 32 | ** Head is not detected in the<br>specified position within<br>the<br>specified time when the<br>head<br>lifting motor is activated. | <ul> <li>(1) Check the motion of DM3 in the Actuator<br/>Check Mode. If the motor works<br/>normally, go to (2b).</li> <li>(2a) DM1 is doubted. Check connection<br/>and electrical contact of the harness. <ul> <li>ASM-MOTOR</li> </ul> </li> <li>(3a) If the harness connection is normal,<br/>replace the following: <ul> <li>DM1</li> <li>PBA-MAIN</li> </ul> </li> <li>(2b) The head position sensors seem to have<br/>problem. (SN11, SN12)<br/>Check connection and electrical contact<br/>of the harnesses. <ul> <li>ASM-SENSOR-C</li> </ul> </li> <li>(3b) If the harness connection is normal,<br/>replace the following: <ul> <li>SN11</li> <li>SN12</li> <li>PBA-MAIN</li> </ul> </li> </ul> |
| 36 | 01 Impossible to adjust<br>  ribbon leading edge<br>06 sensor<br>properly.                                                           | <ul> <li>(1) Check connection and electrical contact of the harnesses.</li> <li>ASM-SENSOR-B</li> <li>ASM-LD RELAY 2</li> <li>(2) If the harness connection is normal, replace the following: <ul> <li>SN10 (LD/PT)</li> <li>PBA-MAIN</li> </ul> </li> </ul>                                                                                                    |
| Er | Ad Symptom                                                                                                    | Check/Repair                                                                                                    |

| 37             | 01       | Head cooling fan trouble<br>has<br>been detected.<br>Power supply unit cooling<br>fan<br>trouble has been detected. | <ul> <li>(1) Check connection and electrical contact of the harnesses. <ul> <li>ASM-MOTOR</li> </ul> </li> <li>(2) If the harness connection is normal, replace the following: <ul> <li>HFAN</li> <li>PBA-MAIN</li> </ul> </li> <li>(1) Check connection and electrical contact of the harnesses. <ul> <li>ASM-MOTOR</li> </ul> </li> <li>(2) If the harness connection is normal, replace the following:</li> </ul>           |
|----------------|----------|----------------------------------------------------------------------------------------------------|----------------------------------------------------------------------------------------------------|
|                |          |                                                                                                    | · DFAN<br>· PBA-MAIN                                                                                                    |
| 38             | 01       | Head temperature is out<br>of range.<br>Temperature around the<br>main board is out of range                        | <ul> <li>(1) Check connection and electric al contact of the harness of the thermal head. <ul> <li>ASM-HEAD</li> <li>(2) If the harness connection is normal, replace the following.</li> <li>Thermal Head</li> <li>PBA-MAIN</li> </ul> </li> <li>(1) Make sure of ambient temperature is in the range of what is mentioned in user manual</li> <li>(2) If the temperature is in that range, replace the following.</li> </ul> |
| 39             | 01       | The information of DSP is not registered                                                                            | <ul><li>(1) Download the main program</li><li>(2) If this symptom repeats, replace following</li></ul>                                                                                                    |
|                | 02       | The information of DSP is broken.                                                                                   | PBA-MAIN                                                                                                    |
| 3A<br>3B<br>3C | 01<br>** | A communication between<br>DSP and CPU has been<br>finished<br>Abnormally.                                          | _                                                                                                    |

# (8) Relation to Print Block (resist data)

| Resist Data is   | Resist Data |     |
|------------------|-------------|-----|
| Not Loaded Er-Ad | Code Error  | Er- |
|                  | Ad          |     |

|    | Ad | Symptom                                         | Check/Repair                                                                                                    |
|----|----|-------------------------------------------------|----------------------------------------------------------------------------------------------------|
| Er |    |                                                 |                                                                                                    |
| 3E | 01 | The information of a resister is not registered | <ol> <li>Download the data of which serial<br/>number is as same as Thermal head.</li> <li>If this symptom repeats, replace</li> </ol> |
| 3F | 01 | The information of a resister is broken.        | following<br>PBA-MAIN                                                                                                    |

# (9) Card Jam in the Card Feed Block

Card JAM. Feeder Area 01 Er -Ad

| Er | Ad | Symptom                 | Check/Repair                                  |  |
|----|----|-------------------------|-----------------------------------------------|--|
|    | ** | Card does not arrive at | (1) Check that the card is not arrived at the |  |
| 40 |    | SN2 while feeding.      | SN2.                                          |  |
|    |    |                         | If it has arrived or passed through, go to    |  |
|    |    |                         | (2b).                                         |  |
|    |    |                         | (2a)Check the motion of PM1 in the            |  |
|    |    |                         | Actuator                                      |  |
|    |    |                         | Check Mode. If the motion is normal, clean    |  |
|    |    |                         | the                                           |  |
|    |    |                         | feed rollers in the card feeding block and    |  |
|    |    |                         | adjust                                        |  |
|    |    |                         | the separation gate.                          |  |
|    |    |                         | (3a)If it does not work normally, check the   |  |
|    |    |                         | connection of harness.                        |  |
|    |    |                         | · ASM-MOTOR                                   |  |
|    |    |                         | (4a) If the harness connection is normal,     |  |
|    |    |                         | replace                                       |  |
|    |    |                         | the following:                                |  |
|    |    |                         | · PMI                                         |  |
|    |    |                         | · PBA-MAIN                                    |  |
|    |    |                         | (2b)Check the reaction of SN2 in the          |  |
|    |    |                         | Sensor Check Mode.                            |  |
|    |    |                         | (3b)If SN2 does not react, check the          |  |
|    |    |                         | connection of the narness.                    |  |
|    |    |                         | · ASM-SENSUR-B                                |  |
|    |    |                         | (40)11 the narness connection is normal,      |  |
|    |    |                         | the following:                                |  |
|    |    |                         | uie following:                                |  |
|    |    |                         | DRA MAIN                                      |  |
|    |    |                         |                                               |  |

#### (10) Card Jam in the Card Feed Block

Card JAM. Feeder Area 02 Er - Ad

| Er | Ad | Symptom                 | Check/Repair                                      |
|----|----|-------------------------|---------------------------------------------------|
| 41 | ** | A card jam has occurred | (1) Check that the card is staying at the SN2.    |
|    |    | at SN2.                 | If there is not the card, go to (2b).             |
|    |    |                         | The card has reached at Cleaning Roller,          |
|    |    |                         | there is possibility of transporting motor        |
|    |    |                         | failure on Flip Turn Unit . Then see the Error    |
|    |    |                         | Code 43 part.                                     |
|    |    |                         | (2a)Check the motion of PM1 in the Actuator       |
|    |    |                         | Check Mode. If the motion is normal, clean        |
|    |    |                         | the feed rollers in the card feeding block and    |
|    |    |                         | adjust the separation gate.                       |
|    |    |                         | (3a)If it does not work normally, check the       |
|    |    |                         | connection of harness.                            |
|    |    |                         | · ASM-MOTOR (CN118)                               |
|    |    |                         | (4a)If the harness connection is normal, replace  |
|    |    |                         | the following:                                    |
|    |    |                         | • PM1                                             |
|    |    |                         | · PBA-MAIN                                        |
|    |    |                         | (2b) Check the reaction of SN2 in the             |
|    |    |                         | Sensor Check Mode.                                |
|    |    |                         | (3b) If SN2 does not react, check the             |
|    |    |                         | connection of the harness.                        |
|    |    |                         | · ASM-SENSOR-B                                    |
|    |    |                         | (4b) If the harness connection is normal, replace |
|    |    |                         | the following:                                    |
|    |    |                         | • SN2                                             |
|    |    |                         | · PBA-MAIN                                        |

(11) Card Jam in the Card Feed Block

|    | Card | JAM. Feeder     |               |                                                |
|----|------|-----------------|---------------|------------------------------------------------|
|    | Ren  | nove Er - Ad    |               |                                                |
|    | Ad   | Sympton         | n             | Check/Repair                                   |
| Er |      |                 |               |                                                |
|    | **   | A card is detec | ted at SN2 in | (1) Check that the card is staying at the SN2. |
| 42 |      | when F.Turn u   | nit is not    | If there is not the card, go to (2b).          |
|    |      | ready to receiv | e the card.   | (2a) Adjust the separation gate.               |
|    |      |                 |               | (2b) Check the reaction of SN2 in the          |
|    |      |                 |               | Sensor Check Mode.                             |
|    |      |                 |               | (3a) If SN2 does not react, check the          |
|    |      |                 |               | connection of the harness.                     |
|    |      |                 |               | · ASM-SENSOR-B                                 |
|    |      |                 |               | (3b) If the harness connection is normal,      |
|    |      |                 |               | replace                                        |
|    |      |                 |               | the following:                                 |
|    |      |                 |               | • SN2                                          |
|    |      |                 |               | · PBA-MAIN                                     |

(12) Card Jam in the Flip Turn Block

Card JAM F.Turn Area 02 Er -Ad

| Er | Ad | Symptom                    | Check/Repair                                   |
|----|----|----------------------------|------------------------------------------------|
| 43 | ** | Card jam error in the      | (1)Check that the card is staying at the       |
|    |    | Area02(SN2 or SN3)         | problem area. If there is not a card,          |
|    |    | when                       | go to (2b)                                     |
|    |    | the card is transported    | The card has not reached at Cleaning           |
|    |    | from                       | Roller,                                        |
|    |    | Feeder to Flip Turn. block | there is possibility of feeder motor failure   |
|    |    |                            | on Feeder Block . Then see the Error Code      |
|    |    |                            | 41 part.                                       |
|    |    |                            | (2a) After removing the card, check the motion |
|    |    |                            | of PM2 in the Actuator Check Mode.             |
|    |    |                            | If normal, clean the transport rollers in      |
|    |    |                            | the flip turn block and Cleaning               |
|    |    |                            | Roller then adjust the separation gate.        |
|    |    |                            | (3a) If PM2 does not work normally, check      |
|    |    |                            | connection and electrical contact of the       |
|    |    |                            | harness.                                       |
|    |    |                            | · ASM-MOTOR                                    |
|    |    |                            | (4a) If the harness connection is normal,      |
|    |    |                            | replace the following:                         |
|    |    |                            | • PM2                                          |
|    |    |                            | · PBA-MAIN                                     |
|    |    |                            | (2b) Check reaction of SN2 and SN3 in the      |
|    |    |                            | Sensor                                         |
|    |    |                            | Check Mode.                                    |
|    |    |                            | (3b) If SN2 or SN3 does not react, check       |
|    |    |                            | connection and electrical contact of the       |
|    |    |                            | harness.                                       |
|    |    |                            | ASM-SENSOR-B                                   |
|    |    |                            | (4b) If the harness connection is normal,      |
|    |    |                            | replace the following:                         |
|    |    |                            | • SN2 or SN3                                   |
|    |    |                            | · PBA-MAIN                                     |
(13) Card Jam in the Flip Turn Block

Card JAM F. Turn Area03 Er -Ad

| Er | Ad | Symptom                 | Check/Repair                                            |
|----|----|-------------------------|---------------------------------------------------------|
| 44 | ** | Card jam error in the   | (1)Check that the card is staying at the                |
|    |    | Area03 (Flip Turn Unit) | problem area. If there is not a card, go                |
|    |    | when it comes out from  | to (*b)                                                 |
|    |    | Flip Turn unit .        | Check the angle of Flip Turn unit is                    |
|    |    |                         | positioned                                              |
|    |    |                         | correctly toward Feeder Block or Print                  |
|    |    |                         | Block                                                   |
|    |    |                         | or Magnetic Encoder Block.                              |
|    |    |                         | If it is not positioned correctly, see the              |
|    |    |                         | Error                                                   |
|    |    |                         | Code 51 part. $(2a)$ After removing the cord, check the |
|    |    |                         | (2a) After removing the card, check the                 |
|    |    |                         | Mode                                                    |
|    |    |                         | If normal, clean the transport rollers                  |
|    |    |                         | in the flip turn block.                                 |
|    |    |                         | (3a) If PM2 does not work normally, check               |
|    |    |                         | connection and electrical contact of the                |
|    |    |                         | harness.                                                |
|    |    |                         | · ASM-MOTOR                                             |
|    |    |                         | (4a) If the harness connection is normal,               |
|    |    |                         | replace the following:                                  |
|    |    |                         | • PM2                                                   |
|    |    |                         | · PBA-MAIN                                              |
|    |    |                         | (2b) Check reaction of SN3, SN4, SN15 (when             |
|    |    |                         | encoder connected ) in the Sensor Check                 |
|    |    |                         |                                                         |
|    |    |                         | (3b) If there is any sensor which does not              |
|    |    |                         | contact of the harness                                  |
|    |    |                         | SN3 SN4                                                 |
|    |    |                         | · ASM-SENSOR-B                                          |
|    |    |                         | • SN15 (when encoder connected)                         |
|    |    |                         | · ASM-EN-RELAY                                          |
|    |    |                         | · ASM-ENC                                               |
|    |    |                         | (4b) If the harness connection is normal,               |
|    |    |                         | replace the following:                                  |
|    |    |                         | • SN2                                                   |
|    |    |                         | • SN3                                                   |
|    |    |                         | $\cdot$ SN15 (when encoder connected)                   |
|    |    |                         | · PBA-MAIN                                              |

## (14) Card Jam in the Flip Turn Block

| Card JAM. | F. Turn |
|-----------|---------|
| Area04    | Er -    |
| Ad        |         |

| Er | Ad | Symptom                     | Check/Repair                                 |
|----|----|-----------------------------|----------------------------------------------|
| 45 | ** | Card jam error in the       | (1)Check that the card is staying in the     |
|    |    | Area04(SN4) when it is      | problem area. If no card, go to (*b).        |
|    |    | transported from Feeder     | (2a) After removing the staying card, check  |
|    |    | Block to Flip Turn Block or | the motion of PM2, PM3 in the Actuator       |
|    |    | from Flip Turn to Feeder.   | Check                                        |
|    |    |                             | Mode. If normal, clean both the transport    |
|    |    |                             | rollers of Flip Turn block and the Print     |
|    |    |                             | Block.                                       |
|    |    |                             | (3a) If PM2 and PM3 does not work normally,  |
|    |    |                             | check connection and electrical contact of   |
|    |    |                             | the harness.                                 |
|    |    |                             | · PM2,PM3                                    |
|    |    |                             | ASM-MOTOR                                    |
|    |    |                             | (4a) If the harness connection is normal,    |
|    |    |                             | replace the following:                       |
|    |    |                             | • PM2                                        |
|    |    |                             | · PM3                                        |
|    |    |                             | · PBA-MAIN                                   |
|    |    |                             | (2b) Check the reaction of SN4 in the        |
|    |    |                             | Sensor Check Mode.                           |
|    |    |                             | (3b) If SN4 does not react, check connection |
|    |    |                             | and                                          |
|    |    |                             | electric al contact of the harness.          |
|    |    |                             | · ASM-SENSOR-B                               |
|    |    |                             | (4b) If the harness connection is normal,    |
|    |    |                             | replace the following:                       |
|    |    |                             | • SN4                                        |
|    |    |                             | · PBA-MAIN                                   |

(15) Card Jan in the Flip Turn Block

Card JAM. F. Turn Area08

Er - Ad

| Er | Ad | Symptom                  | Check/Repair                                  |
|----|----|--------------------------|-----------------------------------------------|
| 46 | ** | Card jam error in the    | (1)Check that the card is staying in the      |
|    |    | Area 08 (SN15) when the  | problem area. If no card, go to (*b).         |
|    |    | card is transported from | (2a) After removing the staying card, check   |
|    |    | Flip Turn to Encoder or  | the motion of PM2, in the Actuator            |
|    |    | from Encoder to Flip     | Check Mode. If normal, clean the              |
|    |    | Turn.                    | transport rollers of flip turn block.         |
|    |    |                          | Check that there is "Encoder Check" menu      |
|    |    |                          | in the                                        |
|    |    |                          | service mode.                                 |
|    |    |                          | If there is not "Encoder Check" menu, the     |
|    |    |                          | printer                                       |
|    |    |                          | does not recognize the Encoder.               |
|    |    |                          | Then see section 6.2 (Errors which can not    |
|    |    |                          | be checked on the LCD panel.)                 |
|    |    |                          | (3a) If PM2 does not work normally, check     |
|    |    |                          | connection and electrical contact of the      |
|    |    |                          | harness.                                      |
|    |    |                          | · ASM-MOTOR                                   |
|    |    |                          | (4a) If the harness connection is normal,     |
|    |    |                          | replace the                                   |
|    |    |                          | following:                                    |
|    |    |                          | • PM2                                         |
|    |    |                          | · PBA-MAIN                                    |
|    |    |                          | (2b) Check the reaction of SN15 in the        |
|    |    |                          | Sensor Check Mode.                            |
|    |    |                          | (3b) If SN15 does not react, check connection |
|    |    |                          | and electrical contact of the harness.        |
|    |    |                          | · ASM-EN-RELAY                                |
|    |    |                          | · ASM-ENC                                     |
|    |    |                          | (4b) If the harness connection is normal,     |
|    |    |                          | replace the following:                        |
|    |    |                          | • SN15                                        |
|    |    |                          | · PBA-MAIN                                    |

(16) Card Jan in the Flip Turn Block

Card JAM. F. Turn Remove

Er - Ad

| Er | Ad | Symptom                      | Check/Repair                                         |
|----|----|------------------------------|------------------------------------------------------|
| 47 | ** | A card is detected at        | (1)Check that the card is staying at the             |
|    |    | SN3,4,15 when F.Turn         | SN3,4,15.                                            |
|    |    | unit is not ready to receive | If there is not the card, go to (*b).                |
|    |    | the card.                    | (2a) Check the angle of Flip Turn unit is positioned |
|    |    |                              | correctly toward Feeder Block or Print               |
|    |    |                              | Block                                                |
|    |    |                              | or Magnetic Encoder Block.                           |
|    |    |                              | If it is not positioned correctly, see the           |
|    |    |                              | Code 31 part.                                        |
|    |    |                              | (2b) Check the reaction of SN3,4,15 in the           |
|    |    |                              | Sensor Check Mode.                                   |
|    |    |                              | (3b) If SN3,4,15 does not react, check the           |
|    |    |                              | connection of the harness.                           |
|    |    |                              | SN3,4                                                |
|    |    |                              | · ASM-SENSOR-B                                       |
|    |    |                              | SN15 (when encoder connected )                       |
|    |    |                              | ASM-ENC                                              |
|    |    |                              | ASN-EN-RELAY                                         |
|    |    |                              | (4b) If the harness connection is normal,            |
|    |    |                              | replace                                              |
|    |    |                              | the following:                                       |
|    |    |                              | • SN3                                                |
|    |    |                              | · SN4                                                |
|    |    |                              | · SN15 (when encoder connected )                     |
|    |    |                              | · PBA-MAIN                                           |

(17) Card Jan in the Flip Turn Block

Card JAM. F. Turn Lost Er - Ad

Er Ad Symptom Check/Repair \*\* 48 A card is lost when the (1)Check that the card is staying around card is transported from F.Turn If there is not the card, go to (\*b). feeder block or printing block or encoder to F.Turn (2a) Check the reaction of SN3,4,15 in the Sensor Check Mode. unit. (3a) If SN3,4,15 does not react, check the 49 \*\* A card is lost when the connection of the harness. card is transported from SN3.4 ASM-SENSOR-B F.Turn unit to feeder block • SN15 (when encoder connected) or printing block or encoder. ASM-ENC ASN-EN-RELAY (4a) If the harness connection is normal, replace the following: . SN3 SN4 . SN15 (when encoder connected ) . . **PBA-MAIN** (2b) Check the angle of Flip Turn unit is positioned correctly toward Feeder Block or Print Block or Magnetic Encoder Block. If it is not positioned correctly, see the Error Code 31 part. (2c) A card could be fallen inside of equipment. Then remove the card.

(18) Card Jam in the Printing Block

Card JAM. Print Area 04 Er -Ad

| Er | Ad | Symptom                    | Check/Repair                                    |
|----|----|----------------------------|-------------------------------------------------|
| 50 | ** | Card jam error in the      | (1)Check that the card is staying in the        |
|    |    | Area04(SN4) while the      | problem area. If no card, go to (*b).           |
|    |    | card is transported from   | (2a) After removing the staying card, check the |
|    |    | Print Block to Flip Turn   | motion of PM2,PM3 in the Actuator               |
|    |    | or from Flip Turn to Print | Check Mode. If normal, clean the                |
|    |    | Block.                     | transport rollers of Flip Turn block and        |
|    |    |                            | the Print Block.                                |
|    |    |                            | (3a) If PM2 and PM3 does not work normally      |
|    |    |                            | check connection and electrical contact of      |
|    |    |                            | the harness.                                    |
|    |    |                            | · ASM-MOTOR                                     |
|    |    |                            | (4a) If the harness connection is normal,       |
|    |    |                            | replace the following:                          |
|    |    |                            | • PM2                                           |
|    |    |                            | • PM3                                           |
|    |    |                            | · PBA-MAIN                                      |
|    |    |                            | (2b) Check reaction of SN4 in the               |
|    |    |                            | Sensor Check Mode.                              |
|    |    |                            | (3b) If SN4 does not react, check connection    |
|    |    |                            | and electrical contact of the harness.          |
|    |    |                            | · ASM-SENSOR-B                                  |
|    |    |                            | (4b) If the harness connection is normal,       |
|    |    |                            | replace the following:                          |
|    |    |                            | • SN4                                           |
|    |    |                            | · PBA-MAIN                                      |

(19) Card Jam in the Printing Block

| Card | I JAM. | Print | Card JAM | I. Print | Card JAM | 1. Print |
|------|--------|-------|----------|----------|----------|----------|
| Ar   | ea05   | Er-Ad | Area06   | Er-Ad    | Area07   | Er-Ad    |

| Er | Ad | Symptom                                        | Check/Repair                                                                   |
|----|----|------------------------------------------------|--------------------------------------------------------------------------------|
| 51 | ** | Card jam error in the<br>Area05(SN4-SN5) while | (1)Check that the card is staying in the problem area. If no card, go to (*b). |
|    |    | th                                             | (2a) After removing the staying card, check the                                |
|    |    | card is transported in the                     | motion of PM3, in the Actuator Check                                           |
|    |    | Print Block.                                   | Mode. If normal, clean the transport                                           |
|    |    |                                                | rollers                                                                        |
|    |    |                                                | of the Print Block.                                                            |
| 52 | ** | Card jam error in the                          | (3a) If PM3 does not work normally,                                            |
|    |    | Area06(SN5) while th                           | check connection and electrical contact of                                     |
|    |    | card is transported in the                     | the                                                                            |
|    |    | Print Block.                                   | harness.                                                                       |
|    |    |                                                | · ASM- MOTOR                                                                   |
|    |    |                                                | (4a) If the harness connection is normal,                                      |
|    |    |                                                | replace the following:                                                         |
|    |    |                                                | • PM3                                                                          |
|    |    |                                                | · PBA-MAIN                                                                     |
|    |    |                                                | (2b) Check the reaction of SN5 in the                                          |
|    |    |                                                | Sensor Check Mode.                                                             |
| 53 | ** | Card jam error in the                          | (3b) If SN5 does not react, check connection                                   |
|    |    | Area07 (not at SN5) while                      | and                                                                            |
|    |    | the card is transported in                     | electrical contact of the harness.                                             |
|    |    | the                                            | · ASM-SENSOR-B                                                                 |
|    |    | Print Block.                                   | ASM-SENSOR -RELAY                                                              |
|    |    |                                                | (4b) If the harness connection is normal,                                      |
|    |    |                                                | replace the following:                                                         |
|    |    |                                                | • SN5                                                                          |
|    |    |                                                | · PBA-MAIN                                                                     |

(20) Card Jam in the Printing Block

Card JAM. Print Remove Er -Ad

| Er | Ad | Symptom                | Check/Repair                              |  |
|----|----|------------------------|-------------------------------------------|--|
| 54 | ** | A card is detected at  | (1) Take a remaining card out.            |  |
|    |    | SN4,5 when the card is | (2) Check reaction of SN4SN5 in the       |  |
|    |    | transported.           | Sensor Check Mode.                        |  |
|    |    |                        | (3b)If SN4,SN5 do not react, check        |  |
|    |    |                        | connection and electrical contact of      |  |
|    |    |                        | the harness.                              |  |
|    |    |                        | · SN4                                     |  |
|    |    |                        | ASM-SENSOR-B                              |  |
|    |    |                        | · SN5                                     |  |
|    |    |                        | ASM-SENSOR-B                              |  |
|    |    |                        | ASM-SENSOR-RELAY                          |  |
|    |    |                        | (4b) If the harness connection is normal, |  |
|    |    |                        | replace the following:                    |  |
|    |    |                        | · SN4                                     |  |
|    |    |                        | • SN5                                     |  |
|    |    |                        | · PBA-MAIN                                |  |

(21) Firmware control error

Service call Error Code Er -Ad

| Ad | Symptom                    | Check/Repair                                                               |
|----|----------------------------|----------------------------------------------------------------------------|
|    |                            |                                                                            |
| ** | An error of which relation | (1) Turn power off and on again.                                           |
|    | to firmware program.       | (2) If this symptom repeats, call service                                  |
|    |                            | person                                                                     |
|    |                            |                                                                            |
|    |                            |                                                                            |
|    |                            |                                                                            |
|    |                            |                                                                            |
|    |                            |                                                                            |
|    |                            |                                                                            |
|    |                            |                                                                            |
|    | **                         | <ul> <li>** An error of which relation<br/>to firmware program.</li> </ul> |

#### (22) Firmware control error

| Service call |      |
|--------------|------|
| Error Code   | Er - |
| L A          |      |

|    | Ad |                              |                                            |
|----|----|------------------------------|--------------------------------------------|
| Er | Ad | Symptom                      | Check/Repair                               |
| 70 | 01 | Some Error of which relation | (1) Turn power off and on again.           |
|    | 02 | to communication has         | *ASM-ENC                                   |
|    | 03 | occured                      | *ASM-EN-RELAY                              |
|    | 0F | on encoder.                  | *ASM-POW-ENC                               |
|    |    |                              | (2) If this symptom repeats, encoder is    |
| 71 | 10 |                              | suspected. Replace the encoder.            |
|    |    |                              | *PBA-DC-DC                                 |
|    | 16 |                              | *PBA-MAIN                                  |
|    |    |                              |                                            |
|    | 01 | Unsupported encoder has      | Make sure the specification of the         |
| 72 |    | connected.                   | encoder is                                 |
|    |    |                              | supported on firmware.                     |
|    |    |                              |                                            |
|    | ** | Some failure has occurred    | (1) Turn OFF and ON the power switch.      |
| 73 |    | with                         | (2) If this symptom repeats, there is some |
|    |    | an encoder.                  | problem with the encoder.                  |
|    |    |                              |                                            |

(2<u>3)Magnetic Encoder Writing Error</u>

Encoder Write Error Er - Ad

| Er | Ad            | Symptom                                                            | Check/Repair                                                                                                    |
|----|---------------|--------------------------------------------------------------------|----------------------------------------------------------------------------------------------------|
| 73 | 01<br> <br>07 | A writing error has<br>occurred<br>on ISO track 1 or JIS type<br>2 | <ul> <li>(1)Check that the card is set correctly in card hopper.</li> <li>It depends on the settings in the printer and/or operation of an application to put the card surface of which has magnetic stripe side up or down.</li> </ul> |
|    | 11<br> <br>17 | A writing error has<br>occurred<br>on ISO track 2                  | <ul> <li>Check the magnetic stripe of the card meets a writing format.</li> <li>(2) Make a cleaning on encoding head .</li> <li>(3) Replace the encoder unit</li> </ul>                                                                 |
|    | 21<br> <br>27 | A writing error has<br>occurred<br>on ISO track 3                  |                                                                                                    |

(24) Magnetic Encoder Reading Error

Encoder Read Error Er - Ad

| Er | Ad | Symptom                    | Check/Repair                                |  |
|----|----|----------------------------|---------------------------------------------|--|
| 75 | 01 | A reading error has        | (1)Check the card is set correctly in card  |  |
|    |    | occurred                   | hopper.                                     |  |
|    | 06 | on ISO track 1 or JIS type | It depends on the settings in the printer   |  |
|    |    | 2                          | and/or                                      |  |
|    | 11 | A reading error has        | operation of an application to put the card |  |
|    |    | occurred                   | surface                                     |  |
|    | 17 | on ISO track 2             | of which has magnetic stripe side up or     |  |
|    |    |                            | down.                                       |  |
|    |    |                            | Check the magnetic stripe of the card meets |  |
|    |    |                            | a                                           |  |
|    |    |                            | writing format.                             |  |
|    | 21 | A reading error has        | (2) Make a cleaning on encoding head .      |  |
|    |    | occurred                   | (3)Replace the encoder unit                 |  |
|    | 27 | on ISO track 3             |                                             |  |
|    |    |                            |                                             |  |
|    |    |                            |                                             |  |
|    |    |                            |                                             |  |
|    |    |                            |                                             |  |

(25) Magnetic encoder data error

Encoder Data Error Er - Ad

| Er | Ad | Symptom                  | Check/Repair                           |
|----|----|--------------------------|----------------------------------------|
| 76 | 20 | Illegal character (s) is | Compare with specification of magnetic |
|    |    | included in the data for | encoder                                |
|    |    | magnetic encoder.        |                                        |

## (26)Card Jam error in Encoder

Card JAM. Encode Area 08 Er -Ad

| Er                  | Ad | Symptom                   | Check/Repair                                  |
|---------------------|----|---------------------------|-----------------------------------------------|
| 77                  | ** | Card jam error in the     | (1) Check that the card is staying in the     |
|                     |    | Area08(SN15) while the    | problem area. If no card, go to (*b).         |
|                     |    | card is transported from  |                                               |
|                     |    | Encoder to F.Turn or from | (2a) After removing the staying card,         |
|                     |    | F. Turn to Encoder.       | check the motion of PM2 in the                |
|                     |    |                           | Actuator Check Mode. If normal,               |
|                     |    |                           | clean the transport rollers of the            |
|                     |    |                           | Encoder.                                      |
|                     |    |                           | Check the transport roller working            |
|                     |    |                           | normally.                                     |
|                     |    |                           | If it does not work normally, replace the     |
|                     |    |                           | Encoder.                                      |
|                     |    |                           |                                               |
|                     |    |                           | (3a) If PM2 does not work normally, check     |
|                     |    |                           | connection and electrical contact of the      |
|                     |    |                           | harness.                                      |
|                     |    |                           | · ASM-MOTOR                                   |
| (4a) If the harness |    |                           | (4a) If the harness connection is normal,     |
|                     |    |                           | replace the following:                        |
|                     |    |                           | • PM2                                         |
| · PBA-MAIN          |    | · PBA-MAIN                |                                               |
|                     |    |                           | (2b) Check the reaction of SN15 in the        |
|                     |    |                           | Sensor Check Mode.                            |
|                     |    |                           | (3b) If SN15 does not react, check connection |
|                     |    |                           | and electrical contact of the                 |
|                     |    |                           | harness.                                      |
|                     |    |                           | · ASM-EN-RELAY                                |
|                     |    |                           | · ASM-ENC                                     |
|                     |    |                           | (40) If the harness connection is normal,     |
|                     |    |                           | replace the following:                        |
|                     |    |                           | · SINIS                                       |
|                     |    |                           | · PBA-MAIN                                    |

# (27) Card Jam error in Encoder

Card JAM. Encode Area 09 Er -Ad

| Er | Ad | Symptom                               | Check/Repair                               |  |
|----|----|---------------------------------------|--------------------------------------------|--|
| 78 | ** | Card jam error in the                 | (1) Check that the card is staying in the  |  |
|    |    | Area09(SN15) while the                | problem area. If no card, replace          |  |
|    |    | card is transported in                | following                                  |  |
|    |    | Encoder.                              | things.                                    |  |
|    |    | (2a)Check there is something of which |                                            |  |
|    |    |                                       | obstruct                                   |  |
|    |    |                                       | the card transportation around the         |  |
|    |    |                                       | stacked                                    |  |
|    |    |                                       | card.                                      |  |
|    |    |                                       | After removing stacked card, then check    |  |
|    |    |                                       | roller working in the Encoder.             |  |
|    |    |                                       | If it does not work correctly, replace the |  |
|    |    |                                       | Encoder.                                   |  |
|    |    |                                       |                                            |  |

## (28) IC R/W Access Error

| IC R/W | Control |  |
|--------|---------|--|
| Error  | Er-Ad   |  |

| Er | Ad | Symptom                        | Check / Repair                            |  |
|----|----|--------------------------------|-------------------------------------------|--|
| 7E | 01 | Printer received the           | A printer is no problem.                  |  |
|    |    | command                        | See an operation manual of application    |  |
|    |    | to quit the access to internal | software                                  |  |
|    |    | IC R/W (Non contact type)      | or contact the administrator of the total |  |
|    |    |                                | system.                                   |  |

(29) Other Hardware trouble

Service Call Error Code Er -

Ad

| Er | Ad | Symptom                    | Check/Repair                                   |
|----|----|----------------------------|------------------------------------------------|
|    | 01 | An I/F board does not      | (1)Turn OFF and On the power.                  |
| BC |    | meet                       | (2) If this symptom repeats, the I/F board may |
|    | 04 | the printer.               | have                                           |
|    |    |                            | problem. Replace I/F board.                    |
| CO | 01 | Some abnormal status has   | (1)Turn OFF and On the power.                  |
|    | 1* | finishing to access        | (2) If this symptom repeats, main board may    |
|    | 2* | to image memory.           | have                                           |
|    |    |                            | problem. Replace main board.                   |
| C1 | 01 | Some abnormal status has   |                                                |
|    | 02 | detected when finishing to |                                                |
|    | -  | access to flash memory.    |                                                |
|    |    |                            |                                                |
| 2D | 01 | Some abnormal status has   |                                                |
|    | 02 | detected when finishing to |                                                |
|    | 03 | access EEPROM.             |                                                |
|    |    | When this error has        |                                                |
|    |    | occurred                   |                                                |
|    |    | The settings in user mode  |                                                |
|    |    | may be back to default.    |                                                |
|    |    |                            |                                                |

6.1.3 Error Message Relating to Communication

Following is the errors relating to the communication between host PC and the Printer.

? Errors relating to command transmission/reception is displayed on the LCD panel, it is shown with error message (16 digits x 2 lines: corresponding to the error code ) and four digit numbers (2 digits :Er and 2digits:Ad ) on the lower right corner.

ensample

|                | In this case            |
|----------------|-------------------------|
| Printer is not | Error Code (Er) : 92h   |
| Ready 92 - 49  | Details Code (Ad) : 49h |
|                |                         |

| Error Message:        | Indicates the cause and nature of the error.    |
|-----------------------|-------------------------------------------------|
| Error Code:           | Encoded error message                           |
| Details Code:         | Indicated the command received which has caused |
|                       | the error as shown as Error Message.            |
| Refer to the "Command | Specification" regarding the details.           |

? Errors in the transmission/reception of commands are usually caused by errors in the data or sentence which are transmitted from the host PC. Therefore, the user and/or the software developer are required to cope with.

| ? | Errors in | the tra | insmission/reception of commands are cleared automatically      |
|---|-----------|---------|-----------------------------------------------------------------|
|   | when the  | follow  | ving conditions are met.                                        |
|   | SCSI      | :       | Received commands other than "Request Sense" from the initiator |
|   |           |         | has returned "Check Command".                                   |

which

USB

:

? Errors in communication, other than "Unrecoverable Error" can be recovered by pressing CLEAR key.

| No | LCD Display                           | Contents                                                                                                    | Method to Recover                                                                                                    |
|----|---------------------------------------|----------------------------------------------------------------------------------------------------|----------------------------------------------------------------------------------------------------|
| 80 | Unsupported SCSI<br>Command Er-<br>Ad | A SCSI Command from<br>PC<br>is not supported.                                                                                                    | <ol> <li>(1) Check whether the<br/>transmitted SCSI<br/>Command is listed in the<br/>Command Specification.</li> <li>(2) Clear the error by pressing<br/>the CLEAR key and<br/>send the command again.</li> </ol>                                                                                                    |
| 81 | Parameter List<br>Length Err Er-Ad    | Group Code of the<br>SCSI command does not<br>meet with the<br>specification or actually<br>transmitted byte<br>does not match the set<br>byte number. | <ol> <li>(1) Check the group code of<br/>the sent SCSI command<br/>and<br/>transfer byte number of<br/>the command description<br/>block.</li> <li>(2) Clear the error by pressing<br/>CLEAR key and send<br/>the command again.</li> </ol>                                                                                                    |
| 82 | Invalid Field<br>in CDB. Er-Ad        | There is error in the<br>description block of<br>the received SCSI<br>command                                                                          | <ol> <li>(1) Check if the command<br/>description block meets<br/>the contents of the<br/>Command Specification.</li> <li>(2) Clear the error by pressing<br/>the CLEAR key and<br/>send the command again.</li> </ol>                                                                                                    |
| 83 | Logical Unit Not<br>Supported Er-Ad   | LUN of the received<br>SCSI command is not<br>zero.                                                                                                    | <ol> <li>Check whether the LUN<br/>of the command descript-<br/>ion block is zero or not.</li> <li>Press CLEAR key to clear<br/>the error and send the<br/>command again.</li> </ol>                                                                                                    |
| 85 | SCSI Parity<br>Error Er - Ad          | Parity error has<br>occurred while<br>communicating through<br>SCSI interface.                                                                         | <ul> <li>(1) Turn OFF the power and<br/>check the command and<br/>data. Check whether the<br/>SCSI controller of the<br/>host supports the parity<br/>adding function. If not<br/>supporting, select<br/>"Parity OFF" on the<br/>Operation Panel and<br/>communicate.</li> <li>(2) If the error repeats,<br/>replace the following.<br/>PBA-IF</li> </ul> |

| Er | LCD display      | Contents                                | Method to Recover             |  |
|----|------------------|-----------------------------------------|-------------------------------|--|
| 86 | SCSI Hardware    | Hardware Error occurred in the (1) This |                               |  |
| 87 | Error. Er-Ad     | SCSI protocol control                   | error. Turn OFF and On        |  |
| 8D |                  | on the interface board.                 | the power.                    |  |
|    |                  |                                         | (2) If the error repeats,     |  |
|    |                  |                                         | replace the following.        |  |
|    |                  |                                         | PBA-IF                        |  |
| 88 | SCSI Command     | Time out error has                      | (1) Check if the transmitted  |  |
|    | Time Out. Er-    | occurred while receiving                | command and data is in        |  |
|    | Ad               | command and data.                       | accordance with the           |  |
|    |                  |                                         | command specification.        |  |
|    |                  |                                         | Also, check the setting       |  |
|    |                  |                                         | of the number of byte of      |  |
|    |                  |                                         | the transmitted data.         |  |
|    |                  |                                         | (2) Press CLEAR key to clear  |  |
|    |                  |                                         | the error and transmit        |  |
|    |                  |                                         | the command again.            |  |
| 89 | Invalid field in | There is error in the                   | (1) Check the transmitted     |  |
|    | Identify Er-Ad   | Identify of the received                | description of Identify.      |  |
|    |                  | SCSI.                                   | (2) Press CLEAR key to clear  |  |
|    |                  |                                         | the error and transmit        |  |
|    |                  |                                         | the command again.            |  |
|    |                  |                                         |                               |  |
| 8A | Message Out Data | The data length of                      | (1) Check the number of bytes |  |
|    | Lengui En El-Au  | Out phase is over 33                    | of message transmitted.       |  |
|    |                  | bytes                                   | the error and transmit        |  |
|    |                  |                                         | the command again.            |  |

| Er                         | LCD display                             | Contents                                                                                                    | Method to Recover                                                                                                    |  |
|----------------------------|-----------------------------------------|----------------------------------------------------------------------------------------------------|----------------------------------------------------------------------------------------------------|--|
| 90<br>97<br>98<br>99<br>9A | Unsupported<br>Print CMD Er-Ad          | Received Print<br>command is not<br>supported.                                                                                            | <ol> <li>(1) Check whether the<br/>transmitted command is in<br/>accordance with the<br/>command specification.</li> <li>(2) Clear the error with<br/>CLEAR key and transmit<br/>the command again.</li> </ol>                             |  |
| 92                         | Printer is not<br>Ready. Er-Ad          | Read Magnetic Encode<br>command was received<br>while the printer<br>(mechanical control<br>module) is not ready                          | <ol> <li>Check whether the printer<br/>is in ready condition<br/>before transmitting the<br/>Read Magnetic Encode<br/>command.</li> <li>Transmit the command<br/>again after clearing<br/>the error with "CLEAR"<br/>key.</li> </ol>       |  |
| 93                         | Print Command<br>Parameter Er-Ad        | Parameter of the<br>received Print<br>command is incorrect.                                                                               | <ol> <li>(1) Check whether the Parameter is in accordance with the specification.</li> <li>(2) Clear the error with CLEAR key and transmit the command again.</li> </ol>                                                                   |  |
| 94                         | Multi Parameter<br>Received Er-Ad       | An error that received<br>Print<br>Command repeatedly<br>while receiving request<br>plural times to flip over.                            | <ul> <li>(1) Check weather the Print command is transfer red repeatedly to the same memory when transferring the request plural times to flip over.</li> <li>(2) Clear the error with CLEAR key and transmit the command again.</li> </ul> |  |
| 95                         | Transfer Byte<br>Size Error. Er-Ad      | Actual number of<br>transmitted byte does not<br>match the designated<br>number of byte.                                                  | <ul> <li>(1) Check the designated<br/>byte number of the<br/>transmitted command and<br/>the actual byte number.</li> <li>(2) Clear the error with<br/>CLEAR key and transmit<br/>the command again.</li> </ul>                            |  |
| 96                         | PreTransfer not<br>Completed. Er-<br>Ad | The Print Data<br>Transferring<br>Command is received<br>while<br>not completed to receive<br>previous Print Data<br>Transferring Command | <ol> <li>Check whether the Parameter is in accordance with the specification.</li> <li>Clear the error with CLEAR key and transmit the command again.</li> </ol>                                                                           |  |

### (2) SCSI/USB interface common error

| No | LCD Display         | Contents                  | Method to Recover          |
|----|---------------------|---------------------------|----------------------------|
| A0 | Print Data Size     | Received Print Data is    | (1) Check the print start  |
|    | Over Error Er-Ad    | larger than the printable | position and print size    |
|    |                     | area of card.             | of the transmitted Print   |
|    |                     |                           | data.                      |
|    |                     |                           | (2) Clear the error with   |
|    |                     |                           | CLEAR key and transmit     |
|    |                     |                           | the data again.            |
| A1 | Barcode Data        | Received barcode data     | (1) Check the character    |
|    | Size Over. Er-Ad    | has too many characters   | number and barcode         |
|    |                     | or too large size.        | creation condition.        |
|    |                     |                           | (2) Clear the error with   |
|    |                     |                           | CLEAR key and transmit     |
|    |                     |                           | the command again.         |
| A2 | Encode Data         | Number of characters of   | (1) Check whether the type |
|    | Size Over. Er-Ad    | the received magnetic     | and number of the          |
|    |                     | encode data exceeds the   | magnetic encoding          |
|    |                     | standard.                 | characters                 |
|    |                     |                           | meets the standard.        |
|    |                     |                           | (2) Clear the error with   |
|    |                     |                           | CLEAR key and transmit     |
|    |                     |                           | the command again.         |
| A3 | Encode Format       | Encode Unit which         | (1) Check whether the      |
|    | Select Error. Er-Ad | supports the designated   | recording type of the      |
|    |                     | magnetic encoding type    | magnetic                   |
|    |                     | is not connected.         | encodings of actually      |
|    |                     |                           | connected Encode Unit      |
|    |                     |                           | matches with the set type  |
|    |                     |                           | (2) Clear the error with   |
|    |                     |                           | CLEAR key and transmit     |
|    |                     |                           | the command again.         |
| A5 | IC Encoder not      | IC encoding request       | (1) Turn OFF the power and |
|    | Connected Er-       | command has been          | check the connection of    |
|    | Ad                  | received while IC         | the IC Encode Unit.        |
|    |                     | Encode Unit is not        | (2) Clear the error with   |
|    |                     | connected.                | CLEAR key and transmit     |
|    |                     |                           | the command again.         |
| 1  |                     |                           |                            |

| -  |                    |                         |                               |
|----|--------------------|-------------------------|-------------------------------|
| No | LCD Display        | Contents                | Method to Recover             |
| A6 | Heat Roller Unit   | Hologram print command  | (1) Turn OFF the power and    |
|    | not Connected. Er- | has been received while | check the connection of       |
|    | Ad                 | Heat Roller Unit is not | the Heat Roller Unit.         |
|    |                    | connected.              | (2) Clear the error with      |
|    |                    |                         | CLEAR key and transmit        |
|    |                    |                         | the command again.            |
| A8 | Encode/Barcode     | Magnetic encode or      | (1) Check whether the format  |
|    | Data Empty. Er-    | barcode data has been   | and the number of transfer    |
|    | Ad                 | received while the      | byte of magnetic encode       |
|    |                    | transmission byte       | or barcode and the data       |
|    |                    | number is zero.         | are transmitted correctly.    |
|    |                    |                         | (2) Clear the error with      |
|    |                    |                         | CLEAR key and transmit        |
|    |                    |                         | the command again.            |
| A9 | Character Error    | Magnetic encode data    | (1) Check whether non         |
|    | in Encode. Er-     | has characters which is | standard characters are       |
|    | Ad                 | not standard.           | included in the character     |
|    |                    |                         | chain and recording type      |
|    |                    |                         | of the magnetic encode.       |
|    |                    |                         | (2) Clear the error with      |
|    |                    |                         | CLEAR key and transmit        |
|    |                    |                         | the command again.            |
| А  | Character Error    | Non standard character  | (1) Check the type of barcode |
| А  | in Barcode. Er-    | is in the barcode data. | and character string to       |
|    | Ad                 |                         | see whether non standard      |
|    |                    |                         | characters are included.      |
|    |                    |                         | (2) Clear the error with      |
|    |                    |                         | CLEAR key and transmit        |
|    |                    |                         | the command again.            |

| (5) Enois of which related to downloading | (3) | Errors | of | which | related | to | downl | loading |
|-------------------------------------------|-----|--------|----|-------|---------|----|-------|---------|
|-------------------------------------------|-----|--------|----|-------|---------|----|-------|---------|

| No         | LCD Display        | Contents                    | Method to Recover                 |  |
|------------|--------------------|-----------------------------|-----------------------------------|--|
|            |                    |                             |                                   |  |
| B0         | Download Command   | Command format is not       | (1) Reboot the printer and        |  |
| <b>B</b> 1 | Parameter Er -     | correct.                    | download again.                   |  |
| B2         | AD                 |                             | (2) If problem persist, call your |  |
| B5         |                    |                             | dealer.                           |  |
| B6         |                    |                             |                                   |  |
| B7         |                    |                             |                                   |  |
| B3         |                    | A value of SUM or LRC       | (1) Reboot the printer and        |  |
| <b>B</b> 4 |                    | is not correct              | download again.                   |  |
| B9         |                    |                             | (2) When problem persist,         |  |
|            |                    |                             | change                            |  |
|            |                    |                             | the boards below                  |  |
|            |                    |                             | PBA-MAIN                          |  |
|            |                    |                             | PBA-IF                            |  |
|            |                    |                             | (3) If the problem is not gone    |  |
|            |                    |                             | after                             |  |
|            |                    |                             | done above, call your dealer.     |  |
| BA         | Download Ap.       | Downloading is              | (1) Reboot the printer and        |  |
|            | Abort Er - Ad      | interrupted                 | download again.                   |  |
|            |                    | by application soft ware    | (2) If the "Service call" is      |  |
|            |                    |                             | displayed on LCD, then            |  |
|            |                    |                             | recover                           |  |
|            |                    |                             | the error with following this     |  |
|            |                    |                             | manual                            |  |
|            |                    |                             | (3) If the problem is not gone    |  |
|            |                    |                             | after                             |  |
|            |                    |                             | done above, call your dealer.     |  |
| BB         | Service Call       | To write the data for flash | (1) Reboot the printer and        |  |
|            | Error Code Er - Ad | memory is not finished      | download again.                   |  |
|            |                    | normally.                   | (2) If the problem is not gone    |  |
|            |                    |                             | after                             |  |
|            |                    |                             | done above, call your dealer.     |  |

6. 2 Errors which can not be checked on the LCD panel.

The recovery methods for the troubles that are not checked on the LCD panel are described in the following.

<Note> Do not fail to read before troubleshooting.

- ? When performing the following works, turn OFF the power switch and plug off the power cord from the outlet without fail.
  - Replacing the thermal head
  - Removing front and/or rear cover of the printer
  - · Checking the connection and electrical contact of harness
  - Replacing the parts such as printed circuit board, sensor, motor, etc.
  - Removing or mounting the encoder unit into the printer unit.
  - Connecting the optional units
  - Removing covers of the optional units

| Symptom          | Condition             | Check/Repair                             |
|------------------|-----------------------|------------------------------------------|
| LED does not     | AC power is not       | (1) Check if the power supply matches    |
| light when the   | supplied.             | specification (voltage range) of the     |
| power is turned  |                       | product.                                 |
| ON.              |                       | (2) Check whether the cable is correctly |
|                  |                       | connected.                               |
|                  |                       | (3) Check whether the circuit protector  |
|                  |                       | is in normal condition.                  |
|                  | Harness connection is | (1) Check the harness connections.       |
|                  | not normal.           | · ASM-AC1                                |
|                  |                       | · ASM-AC2                                |
|                  |                       | · ASM-DC                                 |
|                  |                       | · ASM-OPERATION                          |
|                  |                       | (1) Replace the following and check      |
|                  | Defective circuit     | operation.                               |
|                  | boards and/or power   | · PBA-MAIN                               |
|                  | supply                | · PBA-OPEPANE                            |
|                  |                       | POWER SUPPLY                             |
| Nothing is       | Harness connection is | (1) Check the harness connection.        |
| shown on the LCD | not normal.           | · ASM-OPERATION                          |
| panel when power |                       |                                          |
| is turned ON.    |                       |                                          |
| (LED lights)     |                       |                                          |
|                  |                       |                                          |

| replace      |
|--------------|
|              |
| sembly       |
| nt head      |
|              |
|              |
| tion.        |
|              |
|              |
| replace      |
|              |
| nbly         |
| nt head      |
|              |
| replace      |
|              |
|              |
| r            |
| (frame       |
| ware check   |
| an mode.     |
|              |
| replace      |
|              |
| d abaals tha |
| u check the  |
| k overall    |
| n overall    |
| s, allu      |
| non. Check   |
| J numbers.   |
| ration       |
| ration.      |
| 1            |
| K            |
|              |
|              |
|              |
| NPD and      |
|              |
|              |
|              |
| ~~ N         |
|              |
|              |
|              |

| Defective circuit | (1) Turn OFF the power, replace the |
|-------------------|-------------------------------------|
| board             | following and check operation.      |
|                   | · PBA-IF                            |
|                   | PBA-MAIN                            |

### 6.3

Card JAM Location

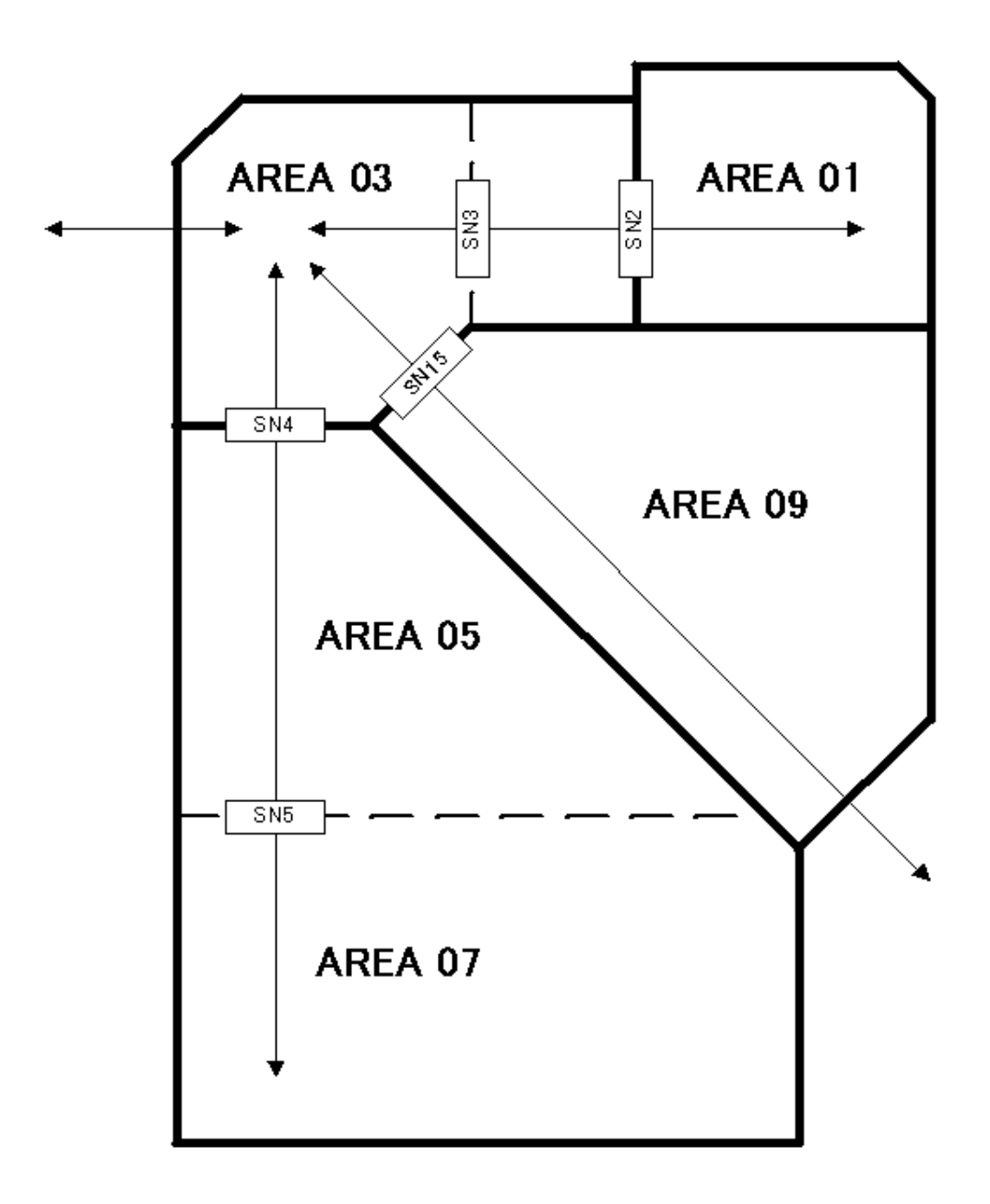

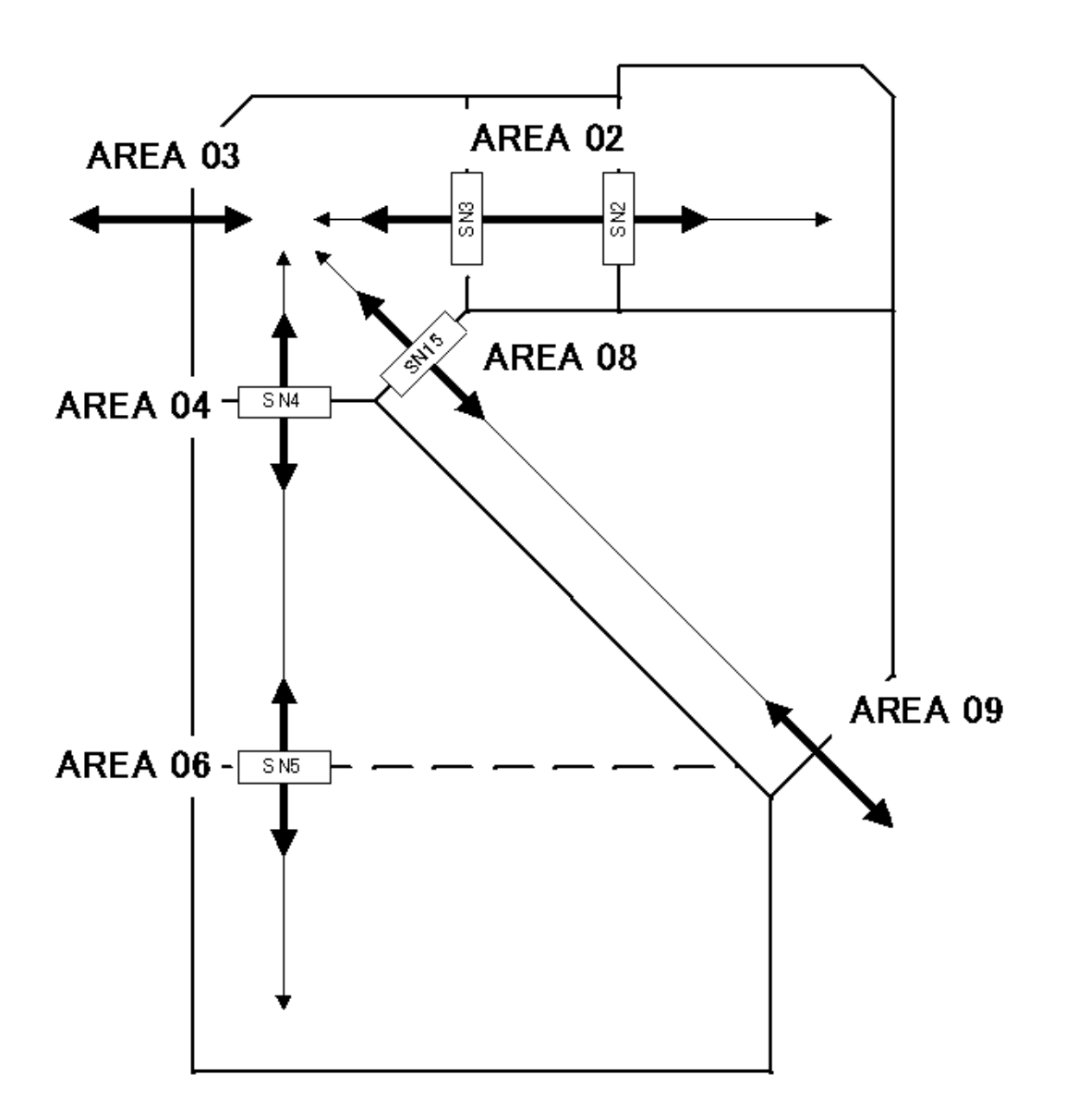

(6) The errors of which relating to program downloading

The errors of which listed below will be appeared when failure to download a firmware and/or replacing main board without downloading the regist data of the print head.

| LCD Display      | Status                     | Recovery Method                      |
|------------------|----------------------------|--------------------------------------|
| DownLoad Ap.     | Downloading is             | Reboot the PC and printer restart    |
| Abort BA-01      | interrupted                | downloading                          |
|                  |                            |                                      |
| ResistData is    | Resist data of the head is | Download the resist data of the head |
| not Loaded 1E-01 | not loaded on the printer  |                                      |

(9) Other particular error

In case of dual side printing :

If a printing process is suspended by some error such as card jam, it may not be continuing the process of the data for another side . In this case it will be created the errors as follows.

| LCD Display     | Status                  | Recovery Method                      |
|-----------------|-------------------------|--------------------------------------|
| Print Card does | It can not continue the | The process of printing data will be |
| not Exist 5F-** | Printing since the card | finished as error.                   |
|                 | has                     | Reissue the card.                    |
|                 | ejected.                |                                      |